# PMC6

User Manual

Version: 20200703

## Table of Content

| 1. IN        | TRODUCTION                                       |
|--------------|--------------------------------------------------|
|              | 1-1 SPECIFICATION                                |
|              | 1-2 APPEARANCE                                   |
|              | 1-3 LAYOUT                                       |
| <b>2.</b> Pn | N ASSIGNMENT                                     |
|              | 2-1 SCANHEAD CONTROL                             |
|              | 2-2 LASER CONTROL                                |
|              | 2-3 MOTOR SERVO CONTROL                          |
|              | 2-4 OTHERS CONTROL                               |
| 3. IN        | STALLATION AND CABLE CONNECTION11                |
|              | 3-1 PMC6 INSTALLATION11                          |
|              | 3-2 CABLE                                        |
|              | 3-2-1 DIFFERENTIAL                               |
|              | 3-2-2 OTHERS                                     |
|              | 3-3 D-SUB welding                                |
|              | 3-4 ADAPTOR CABLE                                |
|              | 3-5 SCANNER CABLE CONNECTION                     |
|              | 3-5-1 XY2-100 16Bit Scanner                      |
|              | 3-5-2 RAYLASE XY2-100-E 18BIT SCANNER            |
|              | 3-5-3 CTI XY2-100 20Bit Scanner                  |
|              | 3-5-4 CANON 20Bit / 64Bit Scanner                |
|              | 3-6 STEPPER / SERVO MOTOR SERVO CABLE CONNECTION |
|              | 3-6-1 DIFFERENTIAL SIGNAL                        |
|              | 3-6-2 COMMON ANODE                               |
|              | 3-6-3 COMMON CATHODE                             |
|              | 3-7 SENSOR CONNECTION21                          |
|              | 3-7-1 COMMON CATHODE SENSOR (NPN)21              |
|              | 3-7-2 COMMON ANODE SENSOR (PNP)21                |
|              | 3-8 OPTICAL COUPLER CONNECTION                   |
|              | 3-9 START AND STOP CONNECTION                    |
|              | 3-9-1 BUTTON                                     |
|              | 3-9-2 Sensor                                     |
|              | 3-9-3 TTL SIGNAL                                 |
|              | 3-10 ENCODER SIGNAL                              |
|              | 3-11 HWCONFIG SETTING DESCRIPTION                |
|              | 3-11-1 SCANNER TYPE                              |
|              | 3-11-2 SCANNER ALIGNMENT                         |

#### PMC6

| 3-11              | -3 Start / Stop Type                               |
|-------------------|----------------------------------------------------|
| 3-11              | -4 Extension25                                     |
| 3-11              | -5 Motion Setting                                  |
| 3-11              | -6 DAC Setting                                     |
| 3-11              | -7 DAC Scale Table                                 |
| 3-11              | -8 DAC TEST                                        |
| 3-11              | -9 SIGNAL SETTING                                  |
| 3-11              | -10 Card ID Define                                 |
| 3-11              | -11 INFORMATION                                    |
| 3-11              | -12 BUTTON                                         |
| 4. SPI LASER SH   | ettings                                            |
| 4-1 Prog          | RAM SETTINGS27                                     |
| 4-1-              | 1 SOFTWARE CONTROL INTERFACE                       |
| 4-1-2             | 2 HARDWARE CONTROL INTERFACE                       |
| <b>4-2</b> Pin As | SSIGNMENT                                          |
| 4-2-              | 1 SOFTWARE CONTROL INTERFACE (RS232)               |
| 4-2-2             | 2 HARDWARE CONTROL INTERFACE (HWI)                 |
| 5. IPG LASER S    | ETTINGS                                            |
| 5-1 Prog          | RAM SETTINGS (ALSO APPLY FOR RAYCUS AND JPT LASER) |
| 5-2 PIN AS        | SSIGNMENT                                          |
| 6. OMRON LAS      | ser Settings                                       |
| 6-1 Prog          | RAM SETTINGS                                       |
| 6-2 PIN AS        | SSIGNMENT                                          |
| 7 USING RS-232    | 2                                                  |
| 7-1 WHAT          | 11s RS-232                                         |
| 7-2 Setti         | NG TO USE RS-232 TO CONTROL LASER                  |
| APPENDIX1 : VA    | ARIOUS LASER SETTING MODES                         |
| TYPE 1:           | CO2 MODE                                           |
| TYPE 2:           | YAG 1-3 MODE                                       |
| TYPE 3:           | R05 MODE                                           |
| APPENDIX2 : LH    | ED STATUS                                          |
|                   |                                                    |

## **1. Introduction**

PMC6 is a high performance PCIe interface card designed for Laser Marking System. Support common used brands of 16'18'20-bits high resolution ScanHead, and is compatible to multiple communication protocol. It reserves plenty of I/O capacity for flexible connecting with automatic equipment or lasers requiring additional I/O. PMC6 features complete stepper and servo motor control function, and can control four axes simultaneously. Besides, it provides variety kinds of extending port for multiple types of connection requirements.

### **1-1 Specification**

- Support common used brands of 16'18'20-bits high resolution ScanHead.
- Support output up to 3 axes digital scanner signal \* 2.
- Build-in DSP. No occupation of PC CPU resource.
- Scanner digital signal refresh rate: 10 us/times.
- FPK, PPK, R05 first pulse suppression.
- Two 16-bits analog control signals.
- ♦ 3-way encoder inputs.
- PWM maximum output frequency is 10MHz, minimum pulse width is 0.05µs.
- 4-way digital step/servo motor control signals at the same time, the maximum output frequency is 10MHz.
- General 16-bits digital outputs, 16 bit digital inputs.
- Specific 16-bits laser control digital outputs.
- Support for Windows XP / 2000 / Vista / Windows 7 / 8 / 8.1/ Windows 10.

### **1-2** Appearance

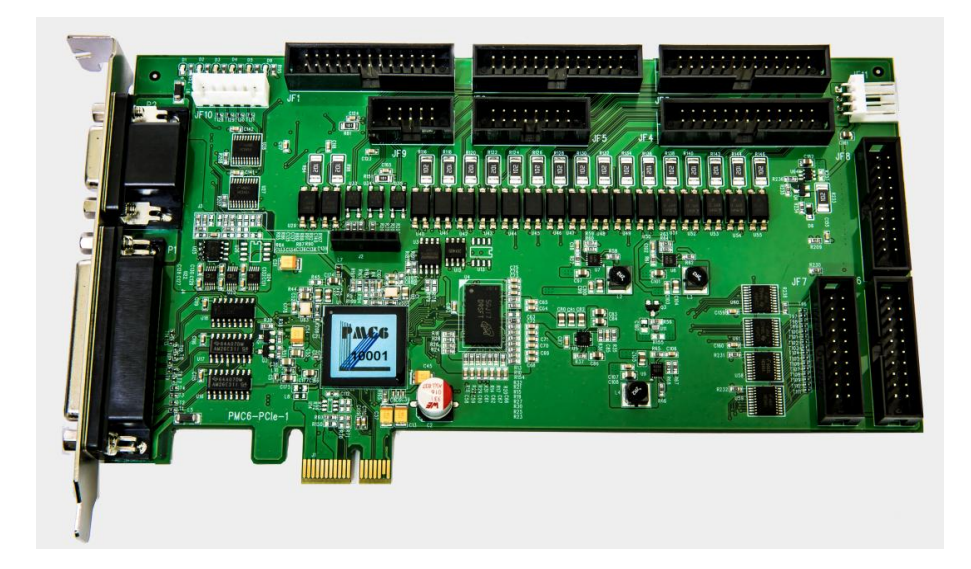

## 1-3 Layout

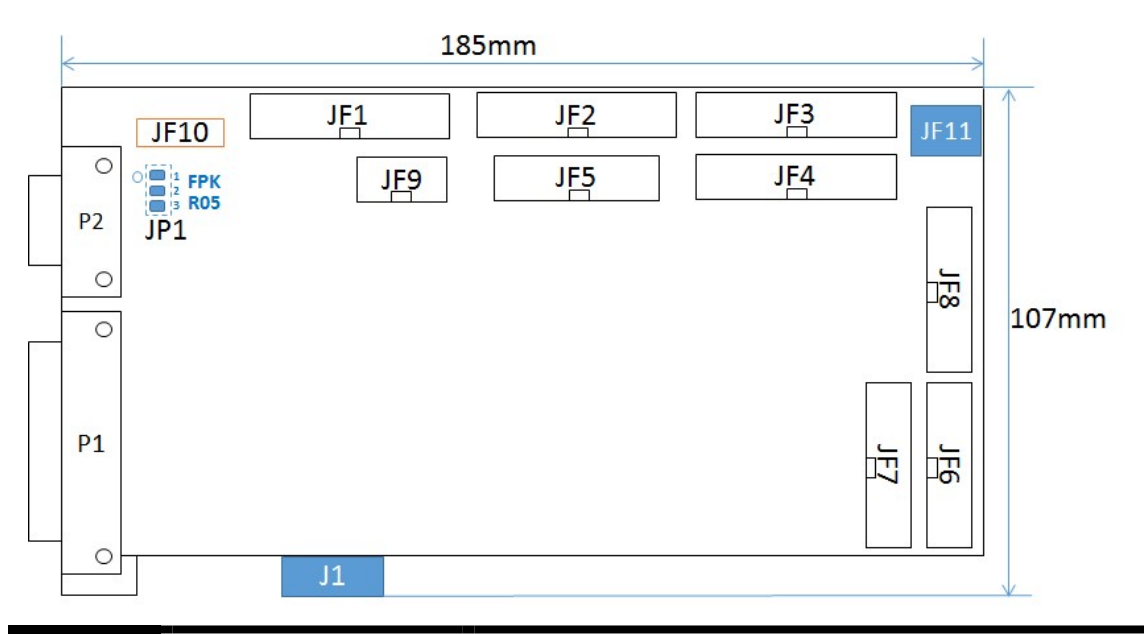

| 名稱                  | 用途              | 說明                                                        |                                    |  |
|---------------------|-----------------|-----------------------------------------------------------|------------------------------------|--|
|                     |                 | SCANHEAD 1 Connec                                         | tor. (D-SUB 25-Pin Female)         |  |
| P1                  | SCANHEAD1       | Default: XY2-100 16-bits · a                              | daptable to :Raylase XY2-100-E     |  |
|                     |                 | 18-bits \ CTI XY2-100 20-bit                              | s `Canon 20-bits `Canon 64-bits.   |  |
| P2                  | LASER CONNECTOR | Laser control and analog ou                               | tput port (D-SUB 15-Pin female     |  |
| 12                  | LASER_CONNECTOR | cor                                                       | nnector)                           |  |
|                     |                 | SCANHEAD 1 Conr                                           | ector, independent to P1.          |  |
| IF1                 | SCANHEAD?       | (26Pin bo                                                 | ox connector)                      |  |
| J1 1                | SCANIIEAD2      | Default:XY2-100 16-bits · a                               | daptable to :Raylase XY2-100-E     |  |
|                     |                 | 18-bits CTI XY2-100 20-bit                                | s `Canon 20-bits `Canon 64-bits.   |  |
| IE2                 | LASED EXTENSION | Extension laser control and                               | 16-bit digital output port (26-Pin |  |
| JF2 LASEK_EXTENSION |                 | box header connector)                                     |                                    |  |
| JF3                 | MOTOR_X_Y       | XY Table port (26-Pin box header connector)               |                                    |  |
| JF4                 | MOTOR_Z_R       | Z-axis and rotary port (2                                 | 6-Pin box header connector)        |  |
| JF5                 | ENCODER         | XY encoder port (16-                                      | Pin box header connector)          |  |
| JF6                 | INTPUT          | 16-bits digital input port (                              | 20-Pin box header connector)       |  |
| 1177                | EVTENCION       | Extension 16-bits digital of                              | output port (20-Pin box header     |  |
| JF /                | EXTENSION       | connector)                                                |                                    |  |
| JF8                 | OUTPUT          | 16-bits digital output port (20-Pin box header connector) |                                    |  |
| JF9                 | ENCODER         | Z encoder port (10-Pin box header connector)              |                                    |  |
| JF10                | LED Signal Out  | D2~D5 LED Signal Output.                                  |                                    |  |
| JF11                | Power In        | This is necessary. Otherwise there is no signal output.   |                                    |  |
| JP1(BOT)            | FPK / R05       | 1 \ 2 Close : FPK 2 \ 3 Close : R05                       |                                    |  |

## 2. Pin Assignment

### 2-1 ScanHead Control

| P1(ScanHead                                                                                                    | l) : D-SUB 25F                                                                                                    | JF1(ScanHead 2) : 26Pin Box                                                                                                    |
|----------------------------------------------------------------------------------------------------|----------------------------------------------------------------------------------------------------|----------------------------------------------------------------------------------------------------|
| DO NOT CONNECT (25)<br>GND (24)<br>GND (23)<br>DO NOT CONNECT (22)<br>STATUS1+ (21)<br>STATUS2+ (19)<br>CHAN2+ (17)<br>CHAN1+ (16)<br>SYNC+ (15)<br>CLOCK+ (14)       (13) DO NOT CONNECT<br>(12) DO NOT CONNECT<br>(12) DO NOT CONNECT<br>(14) DO NOT CONNECT<br>(9) DO NOT CONNECT<br>(9) DO NOT CONNECT<br>(9) DO NOT CONNECT<br>(9) DO NOT CONNECT<br>(9) DO NOT CONNECT<br>(9) DO NOT CONNECT<br>(9) DO NOT CONNECT<br>(9) DO NOT CONNECT<br>(9) DO NOT CONNECT<br>(9) DO NOT CONNECT<br>(9) DO NOT CONNECT<br>(9) DO NOT CONNECT<br>(9) DO NOT CONNECT<br>(9) DO NOT CONNECT<br>(16) STATUS2-<br>(5) CHAN3-<br>(4) CHAN2-<br>(16) CLOCK+<br>(17) CLOCK+ |                                                                                                    | CLOCK- (1) <ul> <li>(2)</li> <li>CLOCK+</li> <li>SYNC- (3)</li> <li>(4)</li> <li>SYNC+</li> <li>(6)</li> <li>CHAN1+</li> <li>CHAN2- (7)</li> <li>(8)</li> <li>CHAN2+</li> <li>CHAN3- (9)</li> <li>(10)</li> <li>CHAN3+</li> <li>STATUS2- (11)</li> <li>(12)</li> <li>STATUS2+</li> <li>STATUS3- (13)</li> <li>(14)</li> <li>STATUS3+</li> <li>STATUS1- (15)</li> <li>(16)</li> <li>STATUS1+</li> <li>DO NOT CONNECT (17)</li> <li>(18)</li> <li>DO NOT CONNECT (19)</li> <li>(20)</li> <li>GND (21)</li> <li>(22)</li> <li>GND</li> <li>(22)</li> <li>GND</li> <li>(24)</li> <li>DO NOT CONNECT</li> <li>(25)</li> <li>(26)</li> <li>DO NOT CONNECT</li> </ul> |
|                                                                                                    |                                                                                                    |                                                                                                    |
| Descriptions                                                                                                    | Signal Type                                                                                                    | Remark                                                                                                    |
| <b>Descriptions</b><br>CLOCK                                                                                                    | Signal Type<br>Differential Output                                                                                                    | Remark<br>V <sub>OH</sub> : +5V \ Iomax : 25mA                                                                                                    |
| Descriptions<br>CLOCK<br>SYNC                                                                                                    | Signal Type<br>Differential Output<br>Differential Output                                                                                                    | Remark $V_{OH} : +5V \cdot Iomax : 25mA$ $V_{OH} : +5V \cdot Iomax : 25mA$                                                                                                    |
| Descriptions<br>CLOCK<br>SYNC<br>CHAN1                                                                                                    | Signal Type<br>Differential Output<br>Differential Output<br>Differential Output                                                                                                    | Remark $V_{OH} : +5V \cdot Iomax : 25mA$ $V_{OH} : +5V \cdot Iomax : 25mA$ $V_{OH} : +5V \cdot Iomax : 25mA$                                                                                                    |
| Descriptions<br>CLOCK<br>SYNC<br>CHAN1<br>CHAN2                                                                                                    | Signal Type<br>Differential Output<br>Differential Output<br>Differential Output<br>Differential Output                                                                             | Remark $V_{OH} : +5V \cdot Iomax : 25mA$ $V_{OH} : +5V \cdot Iomax : 25mA$ $V_{OH} : +5V \cdot Iomax : 25mA$ $V_{OH} : +5V \cdot Iomax : 25mA$                                                                                                    |
| Descriptions<br>CLOCK<br>SYNC<br>CHAN1<br>CHAN2<br>CHAN3                                                                                                    | Signal TypeDifferential OutputDifferential OutputDifferential OutputDifferential OutputDifferential OutputDifferential Output                                                       | Remark $V_{OH} : +5V \cdot Iomax : 25mA$ $V_{OH} : +5V \cdot Iomax : 25mA$ $V_{OH} : +5V \cdot Iomax : 25mA$ $V_{OH} : +5V \cdot Iomax : 25mA$ $V_{OH} : +5V \cdot Iomax : 25mA$                                                                                                    |
| Descriptions<br>CLOCK<br>SYNC<br>CHAN1<br>CHAN2<br>CHAN3<br>STATUS2                                                                                                    | Signal Type<br>Differential Output<br>Differential Output<br>Differential Output<br>Differential Output<br>Differential Output<br>Differential Input                                | Remark $V_{OH}$ : +5V $\cdot$ Iomax : 25mA $V_{OH}$ : +5V $\cdot$ Iomax : 25mA $V_{OH}$ : +5V $\cdot$ Iomax : 25mA $V_{OH}$ : +5V $\cdot$ Iomax : 25mA $V_{OH}$ : +5V $\cdot$ Iomax : 25mA $V_{OH}$ : +5V $\cdot$ Iomax : 25mA $+2V < V_{IH} < +5V$                                                                                                    |
| Descriptions<br>CLOCK<br>SYNC<br>CHAN1<br>CHAN2<br>CHAN3<br>STATUS2<br>STATUS3                                                                                                    | Signal TypeDifferential OutputDifferential OutputDifferential OutputDifferential OutputDifferential OutputDifferential OutputDifferential InputDifferential Input                   | Remark $V_{OH}$ : +5V $\cdot$ Iomax : 25mA $V_{OH}$ : +5V $\cdot$ Iomax : 25mA $V_{OH}$ : +5V $\cdot$ Iomax : 25mA $V_{OH}$ : +5V $\cdot$ Iomax : 25mA $V_{OH}$ : +5V $\cdot$ Iomax : 25mA $V_{OH}$ : +5V $\cdot$ Iomax : 25mA $V_{OH}$ : +5V $\cdot$ Iomax : 25mA $V_{OH}$ : +5V $\cdot$ Iomax : 25mA $+2V < V_{IH} < +5V$ $+2V < V_{IH} < +5V$                                                                                                    |
| Descriptions<br>CLOCK<br>SYNC<br>CHAN1<br>CHAN2<br>CHAN3<br>STATUS2<br>STATUS3<br>STATUS1                                                                                                    | Signal TypeDifferential OutputDifferential OutputDifferential OutputDifferential OutputDifferential OutputDifferential OutputDifferential InputDifferential InputDifferential Input | Remark $V_{OH}$ : +5V $\cdot$ Iomax : 25mA $V_{OH}$ : +5V $\cdot$ Iomax : 25mA $V_{OH}$ : +5V $\cdot$ Iomax : 25mA $V_{OH}$ : +5V $\cdot$ Iomax : 25mA $V_{OH}$ : +5V $\cdot$ Iomax : 25mA $V_{OH}$ : +5V $\cdot$ Iomax : 25mA $V_{OH}$ : +5V $\cdot$ Iomax : 25mA $V_{OH}$ : +5V $\cdot$ Iomax : 25mA $+2V < V_{IH} < +5V$ $+2V < V_{IH} < +5V$ $+2V < V_{IH} < +5V$ $+2V < V_{IH} < +5V$                                                                                                    |

Note1 : JF1 connect with 25 to 26convertor has the same interface with P1 port.

Note2 :  $V_{OH}$  : High Level Output Voltage (No Resistive load)

Iomax : Maximum Output Current

 $V_{I\!H}$  : High Level Input Voltage.

## 2-2 Laser Control

|                                         | P2: HD-SUB 15F                   |                                          |                                                    |  |  |  |
|-----------------------------------------|----------------------------------|------------------------------------------|----------------------------------------------------|--|--|--|
| $\begin{array}{c} 5\\10\\15\end{array}$ |                                  |                                          |                                                    |  |  |  |
| Pin                                     | PinDescriptionsSignal TypeRemark |                                          |                                                    |  |  |  |
| 1                                       | Analog Out1                      | 0V ~ 11V Output                          | Default 0V ~ +10V<br>( <u>HWConfig Setting</u> )   |  |  |  |
| 2                                       | Analog Out2                      | 0V ~ 11V Output                          | Default 0V ~ +10V<br>( <u>HWConfig Setting</u> )   |  |  |  |
| 3                                       | Analog GND                       | Analog GND                               | Isolated                                           |  |  |  |
| 4                                       | PWM                              | TTL Output                               | V <sub>OH</sub> : +5V 、 Iomax : 25mA               |  |  |  |
| _                                       | FPK or R05                       | TTL Output or Analog                     | Jumper JP1 select FPK or R05                       |  |  |  |
| 5                                       |                                  | $0\mathrm{V}\sim5\mathrm{V}$             | mode. Default is FPK.(JP1 Setting)                 |  |  |  |
| 6                                       | Laser On/Off                     | TTL Output                               | $V_{OH}$ : +5V $\cdot$ Iomax : 25mA                |  |  |  |
| 7                                       | Leading Light On/Off             | TTL Output                               | $V_{OH}$ : +5V $\cdot$ Iomax : 25mA                |  |  |  |
| 8                                       | Shutter                          | TTL Output                               | $V_{OH}$ : +5V $\cdot$ Iomax : 25mA                |  |  |  |
| 9                                       | CW select                        | TTL Output                               | $V_{OH}$ : +5V $\cdot$ Iomax : 25mA                |  |  |  |
| 10                                      | Lamp On/Off                      | TTL Output                               | $V_{OH}$ : +5V $\cdot$ Iomax : 25mA                |  |  |  |
| 11                                      | Start power saving mode          | TTL Output                               | $V_{OH}$ : +5V $\cdot$ Iomax : 25mA                |  |  |  |
| 12 /START                               |                                  | Dry Contact or Optical coupling Input    | Default Dry Contact<br>( <u>HWConfig Setting</u> ) |  |  |  |
| 13                                      | /STOP                            | Dry Contact or Optical<br>coupling Input | Default Dry Contact<br>( <u>HWConfig Setting</u> ) |  |  |  |
| 14                                      | Vout_5V                          | PC Power +5V Output                      |                                                    |  |  |  |
| 15                                      | Digit GND                        | PC Power 0V                              |                                                    |  |  |  |

Note : V<sub>OH</sub> : High Level Output Voltage (No Resistive load) Iomax : Maximum Output Current

 $V_{IH}$ : High Level Input Voltage.

#### PMC6

| JF2 : 26F                                                                                                    | Pin Box                                                                                                    | 26 to 25 Line : D-SUB 25F                                                                                                    |
|----------------------------------------------------------------------------------------------------|----------------------------------------------------------------------------------------------------|----------------------------------------------------------------------------------------------------|
| Analog1 (1)<br>Analog2 (3)<br>PWM (5)<br>FPL / R05 (7)<br>Laser On / Off (9)<br>Leading Light On / Off (11)<br>Shutter (13)<br>CW Select (15)<br>Lamp On / Off (17)<br>Power Saving Mode (19)<br>IPG MO (21)<br>Reserved Output (23)<br>GND (25) | <ul> <li>(2) GND</li> <li>(4) GND</li> <li>(6) /START</li> <li>(8) GND</li> <li>(10) /STOP</li> <li>(12) GND</li> <li>(14) Program Ready+</li> <li>(16) Program Ready-</li> <li>(18) Marking Ready+</li> <li>(20) Marking Ready-</li> <li>(22) Marking End+</li> <li>(24) Marking End-</li> <li>(26) NC</li> </ul> | Analog1 (1)<br>Analog2 (2)<br>PWM (3)<br>FPL / R05 (4)<br>Laser On / Off (5)<br>Shutter (7)<br>CW Select (8)<br>Lamp On / Off (9)<br>Power Saving Mode (10)<br>IPG MO (11)<br>Reserved Output (12)<br>GND (13)<br>(14) GND<br>(14) GND<br>(15) /START<br>(17) GND<br>(18) /STOP<br>(19) GND<br>(20) Program Ready+<br>(21) Program Ready+<br>(23) Marking Ready+<br>(24) Marking End+<br>(25) Marking End- |
| Descriptions                                                                                                    | Signal Type                                                                                                    | Remark                                                                                                    |
| Analog1                                                                                                    | $0V \sim +11V$ Output                                                                                                    | Default $0V \sim +10V$ ( <u>HWConfig Setting</u> )                                                                                                    |
| Analog2                                                                                                    | $0V \sim \pm 11V$ Output                                                                                                    | Default 0V ~ +10V ( <u>HWConfig Setting</u> )                                                                                                    |
| PWM                                                                                                    | TTL Output                                                                                                    | $V_{OH}$ : +5V $\cdot$ Iomax : 30mA                                                                                                    |
| FPK or R05                                                                                                    | TTL Output or Analog $0V \sim 5V$                                                                                                    | Jumper JP1 select FPK or R05 mode. Default<br>is FPK.(JP1 Setting)                                                                                                    |
| Laser On/Off                                                                                                    | TTL Output                                                                                                    | $V_{OH}: +5V \cdot Iomax: 25mA$                                                                                                    |
| Leading Light On/Off                                                                                                    | TTL Output                                                                                                    | $V_{OH}:+5V \cdot Iomax:25mA$                                                                                                    |
| Shutter                                                                                                    | TTL Output                                                                                                    | $V_{OH}:+5V \cdot Iomax:25mA$                                                                                                    |
| CW select                                                                                                    | TTL Output                                                                                                    | $V_{OH}$ : +5V $\cdot$ Iomax : 25mA                                                                                                    |
| Lamp On/Off                                                                                                    | TTL Output                                                                                                    | $V_{OH}$ : +5V \ Iomax : 25mA                                                                                                    |
| Start power saving mode                                                                                                    | TTL Output                                                                                                    | $V_{OH}$ : +5V > Iomax : 25mA                                                                                                    |
| IPG MO                                                                                                    | TTL Output                                                                                                    | $V_{OH}$ : +5V $\cdot$ Iomax : 25mA                                                                                                    |
| Reserved                                                                                                    | TTL Output                                                                                                    | $V_{OH}:+5V \cdot Iomax:25mA$                                                                                                    |
| /START                                                                                                    | Dry Contact or Optical coupling Input                                                                                                    | Default Dry Contact ( <u>HWConfig Setting</u> )                                                                                                    |
| /STOP                                                                                                    | Dry Contact or Optical<br>coupling Input                                                                                                    | Default Dry Contact ( <u>HWConfig Setting</u> )                                                                                                    |
| Program Ready                                                                                                    | Optical coupling Outpu                                                                                                    | t Icmax : 100mA                                                                                                    |
| Marking Ready                                                                                                    | Optical coupling Output                                                                                                    | t Icmax : 100mA                                                                                                    |
| Marking End                                                                                                    | Optical coupling Output                                                                                                    | t Icmax : 100mA                                                                                                    |
| GND                                                                                                    | PC Power 0V                                                                                                    |                                                                                                    |

Note : V<sub>OH</sub> : High Level Output Voltage (No Resistive load) Iomax : Maximum Output Current

Icmax : Maximum Collector Current.

### 2-3 Motor Servo Control

| JF3 : 2                                                                                                    | 26Pin Box                                                                                                    | 26 to 25 Line : D-SUB 25F                                                                                                    |  |
|----------------------------------------------------------------------------------------------------|----------------------------------------------------------------------------------------------------|----------------------------------------------------------------------------------------------------|--|
| Pulse / CW X+ (1)<br>Direction / CCW X+ (3)<br>InPosition X+ (5)<br>Home X+ (7)<br>Limit XP+ (9)<br>Limit XN+ (11)<br>+5V (13)<br>Pulse / CW Y+ (15)<br>Direction / CCW Y+ (17)<br>InPosition Y+ (19)<br>Home Y+ (21)<br>Limit YP+ (23)<br>Limit YN+ (25)                                                                                                    | <ul> <li>(2) Pulse / CW X-</li> <li>(4) Direction / CCW X-</li> <li>(6) InPosition X-</li> <li>(8) Home X-</li> <li>(10) Limit XP-</li> <li>(12) Limit XN-</li> <li>(12) Limit XN-</li> <li>(14) Pulse / CW Y-</li> <li>(16) Direction / CCW Y-</li> <li>(18) InPosition Y-</li> <li>(20) Home Y-</li> <li>(22) Limit YP-</li> <li>(24) Limit YN-</li> <li>(26) GND</li> </ul> | Pulse / CW X+ (1)<br>Direction / CCW X+ (2)<br>InPosition X+ (3)<br>Home X+ (4)<br>Limit XP+ (5)<br>Limit XN+ (6)<br>+5V (7)<br>Pulse / CW Y+ (8)<br>Direction / CCW Y+ (9)<br>InPosition Y+ (10)<br>Home Y+ (11)<br>Limit YP+ (12)<br>Limit YN+ (13)<br>(14) Pulse / CW X-<br>(15) Direction / CCW X-<br>(16) InPosition X-<br>(17) Home X-<br>(18) Limit XP-<br>(19) Limit XN-<br>(20) Pulse / CW Y-<br>(21) Direction / CCW Y-<br>(22) InPosition Y-<br>(23) Home Y-<br>(24) Limit YP-<br>(25) Limit YN- |  |
| JF4 : 2                                                                                                    | 26Pin Box                                                                                                    | 26 to 25 Line : D-SUB 25F                                                                                                    |  |
| Pulse / CW Z+       (1)       •       (2)       Pulse / CW Z-         Direction / CCW Z+       (3)       •       (4)       Direction / CCW Z-         InPosition Z+       (5)       •       (6)       InPosition Z-         Home Z+       (7)       •       (8)       Home Z-         Limit ZP+       (9)       •       (10)       Limit ZP-         Limit ZN+       (11)       •       (12)       Limit ZN-         +5V       (13)       •       (14)       Pulse / CW R-         Pulse / CW R+       (15)       •       (16)       Direction / CCW R-         Direction / CCW R+       (17)       •       (18)       InPosition R-         InPosition R+       (19)       •       (20)       Home R-         Home R+       (21)       •       (22)       Limit RP-         Limit RP+       (23)       •       (24)       Limit RN-         Limit RN+       (25)       •       (26)       GND |                                                                                                    | Pulse / CW Z+ (1)<br>Direction / CCW Z+ (2)<br>InPosition Z+ (3)<br>Home Z+ (4)<br>Limit ZP+ (5)<br>Limit ZN+ (6)<br>+5V (7)<br>Pulse / CW R+ (8)<br>Direction / CCW R+ (9)<br>InPosition R+ (10)<br>Home R+ (11)<br>Limit RP+ (12)<br>Limit RN+ (13)<br>(14) Pulse Z-<br>(15) Direction Z-<br>(16) InPosition Z-<br>(17) Home Z-<br>(18) Limit ZP-<br>(19) Limit ZN-<br>(20) Pulse R-<br>(21) Direction R-<br>(23) Home R-<br>(24) Limit RP-<br>(25) Limit RN-                                             |  |
| Descriptions                                                                                                    | Signal Type                                                                                                    | Remark                                                                                                    |  |
| Pulse / CW                                                                                                    | Differential Output                                                                                                    | V <sub>OH</sub> : +5V \ Iomax : 25mA ( <u>HWConfig Setting</u> )                                                                                                    |  |
| Direction / CCW                                                                                                    | Differential Output                                                                                                    | $V_{OH}$ : +5V $\cdot$ Iomax : 25mA ( <u>HWConfig Setting</u> )                                                                                                    |  |
| InPosition                                                                                                    | Optical coupling Input                                                                                                    | $V_{Imax}$ : +24V                                                                                                    |  |
| Home                                                                                                    | Optical coupling Input                                                                                                    | $V_{Imax}$ : +24V                                                                                                    |  |
| Limit+                                                                                                    | Optical coupling Input                                                                                                    | $V_{Imax}$ : +24V                                                                                                    |  |
| Limit-                                                                                                    | Optical coupling Input                                                                                                    | $V_{Imax}$ : +24V                                                                                                    |  |
| Vout_5V                                                                                                    | PC Power +5V Output                                                                                                    |                                                                                                    |  |
| GND                                                                                                    | GND                                                                                                    |                                                                                                    |  |

Note :  $V_{\rm OH}$  : High Level Output Voltage (No Resistive load)

Iomax : Maximum Output Current

V<sub>Imax</sub> : Maximum Iutput Voltage

### 2-4 Others Control

| JF5 : 16                                                                                                    | Pin Box              | JF9 : 10Pin Box                                                                                                    |
|----------------------------------------------------------------------------------------------------|----------------------|----------------------------------------------------------------------------------------------------|
| ENCODER XA-(1) $\bullet$ (2)ENCODER XA+ENCODER XB-(3) $\bullet$ (4)ENCODER XB+ENCODER XZ-(5) $\bullet$ (6)ENCODER XZ+ENCODER YA-(7) $\bullet$ (8)ENCODER YA +ENCODER YB-(9) $\bullet$ (10)ENCODER YB+ENCODER YZ-(11) $\bullet$ (12)ENCODER YZ+GND(13) $\bullet$ (14)GNDVout(15) $\bullet$ (16)+12V |                      | ENCODER ZA- (1)<br>ENCODER ZB- (3)<br>ENCODER ZB- (3)<br>ENCODER ZZ- (5)<br>GND (7)<br>Vout (9)<br>$\bullet \bullet$<br>$\bullet \bullet$<br>$\bullet$<br>$\bullet \bullet$<br>$\bullet \bullet$<br>$\bullet$<br>$\bullet$<br>$\bullet$<br>$\bullet$<br>$\bullet$<br>$\bullet$<br>$\bullet$ |
| Descriptions                                                                                                    | Signal Type          | Remark                                                                                                    |
| Encoder $A \cdot B \cdot Z(Index)$                                                                                                    | Differential Input   | $+2V < V_{IH} < +5V \cdot V_{IL} < +0.8V$                                                                                                    |
| Vout_5V                                                                                                    | PC Power +5V Output  |                                                                                                    |
| Vout_12V                                                                                                    | PC Power +12V Output |                                                                                                    |
| GND                                                                                                    | PC Power 0V          |                                                                                                    |

Note :  $V_{IH}$  : High Level Input Voltage  $V_{IL}$  : Low Level Input Voltage

| JF6: 20Pin Box |                                                                                                    |                                                                                                    |          |                                                                                                    |                                                                                                    |
|----------------|----------------------------------------------------------------------------------------------------|----------------------------------------------------------------------------------------------------|----------|----------------------------------------------------------------------------------------------------|----------------------------------------------------------------------------------------------------|
|                | Input 1<br>Input 3<br>Input 5<br>Input 7<br>Input 9<br>Input 11<br>Input 13<br>Input 15<br>GND<br>+5V | <ol> <li>(1)</li> <li>(3)</li> <li>(5)</li> <li>(7)</li> <li>(9)</li> <li>(11)</li> <li>(13)</li> <li>(15)</li> <li>(17)</li> <li>(19)</li> </ol> |          | <ul> <li>(2)</li> <li>(4)</li> <li>(6)</li> <li>(10)</li> <li>(12)</li> <li>(14)</li> <li>(16)</li> <li>(18)</li> <li>(20)</li> </ul> | Input 2<br>Input 4<br>Input 6<br>Input 8<br>Input 10<br>Input 12<br>Input 14<br>Input 16<br>GND<br>+12V |
| Descriptions   | Sig                                                                                                   | gnal T                                                                                                    | уре      |                                                                                                    | Remark                                                                                                  |
| Input 1 ~ 16   | [                                                                                                    | ГТL Inp                                                                                                    | out      |                                                                                                    | $+2V < V_{IH} < +5V \cdot V_{IL} < +0.8V$                                                               |
| +5V PC Po      |                                                                                                    | wer +5V                                                                                                    | V Output |                                                                                                    |                                                                                                    |
| +12V           | PC Power +12V Output                                                                                  |                                                                                                    | t        |                                                                                                    |                                                                                                    |
| GND            | PC                                                                                                    | C Power                                                                                                    | : 0V     |                                                                                                    |                                                                                                    |

Note :  $V_{IH}$  : High Level Input Voltage  $V_{IL}$  : Low Level Input Voltage

PMC6

| JF8 : 20                                                                                                    | Pin Box                                                                                                    | JF7 : 20Pin Box                                                                                                    |
|----------------------------------------------------------------------------------------------------|----------------------------------------------------------------------------------------------------|----------------------------------------------------------------------------------------------------|
| Output 1       (1)         Output 3       (3)         Output 5       (5)         Output 7       (7)         Output 9       (9)         Output 11       (11)         Output 13       (13)         Output 15       (15)         GND       (17)         +5V       (19) | <ul> <li>(2) Output 2</li> <li>(4) Output 4</li> <li>(6) Output 6</li> <li>(8) Output 8</li> <li>(10) Output 10</li> <li>(12) Output 12</li> <li>(14) Output 14</li> <li>(16) Output 16</li> <li>(18) GND</li> <li>(20) +12V</li> </ul> | Output 17       (1) <ul> <li>(2)</li> <li>Output 18</li> <li>Output 19</li> <li>(3)</li> <li>(4)</li> <li>Output 20</li> </ul> Output 21       (5)       (6)       Output 22         Output 23       (7)       (6)       Output 24         Output 25       (9)       (10)       Output 26         Output 27       (11)       (12)       Output 28         Output 29       (13)       (14)       Output 30         Output 31       (15)       (16)       Output 32         GND       (17)       (18)       GND         +5V       (19)       (20)       +12V |
| Descriptions Signal Type                                                                                                    |                                                                                                    | Remark                                                                                                    |
| Output 1 ~ 32                                                                                                    | TTL Output                                                                                                    | V <sub>OH</sub> : 5V × Iomax : 25mA                                                                                                    |
| Vout_5V                                                                                                    | PC Power +5V Output                                                                                                    |                                                                                                    |
| Vout_12V                                                                                                    | PC Power +12V Output                                                                                                    |                                                                                                    |
| GND                                                                                                    | PC Power 0V                                                                                                    |                                                                                                    |

Note : V<sub>OH</sub> : High Level Output Voltage (No Resistive load) Iomax : Maximum Output Current

| JF10: 20Pin Box |              |             |                                     |  |  |  |
|-----------------|--------------|-------------|-------------------------------------|--|--|--|
|                 |              |             |                                     |  |  |  |
| Pin             | Descriptions | Signal Type | Remark                              |  |  |  |
| 1               | GND          | PC Power 0V |                                     |  |  |  |
| 2~5             | D2 ~ D5      | TTL Output  | V <sub>OH</sub> : 5V × Iomax : 25mA |  |  |  |
| 6               | GND          | PC Power 0V |                                     |  |  |  |

Note : ( <u>Appendix2 : LED Status</u>)

| JF11 : Wafer 4Pin |       |              |  |  |
|-------------------|-------|--------------|--|--|
| JE11              | Pin   | Descriptions |  |  |
|                   | 1     | Input +5V    |  |  |
|                   | 4     | Input +12V   |  |  |
|                   | 2 ` 3 | 0V           |  |  |

## 3. Installation and Cable Connection

### **3-1 PMC6 Installation**

Before install PMC6 board to computer, must make sure PC power has been cut off. It is safer to cut off PC power supply by turnning switch to OFF, or remove power cable temporarily. After confirm there is no power on motherboard, then insert PMC6 into suitable PCIe slot (All of PCIe 1X, 4X, 8X, 16X are compatible), and wire J11 extension power port from an usable USB3.0 port, then start up the computer.

P.S.: If lack of wiring JF11, although marking software can execute normally, there is no signal output from port, and user will get "Stop signal is activated" message when marking dialog is opened.

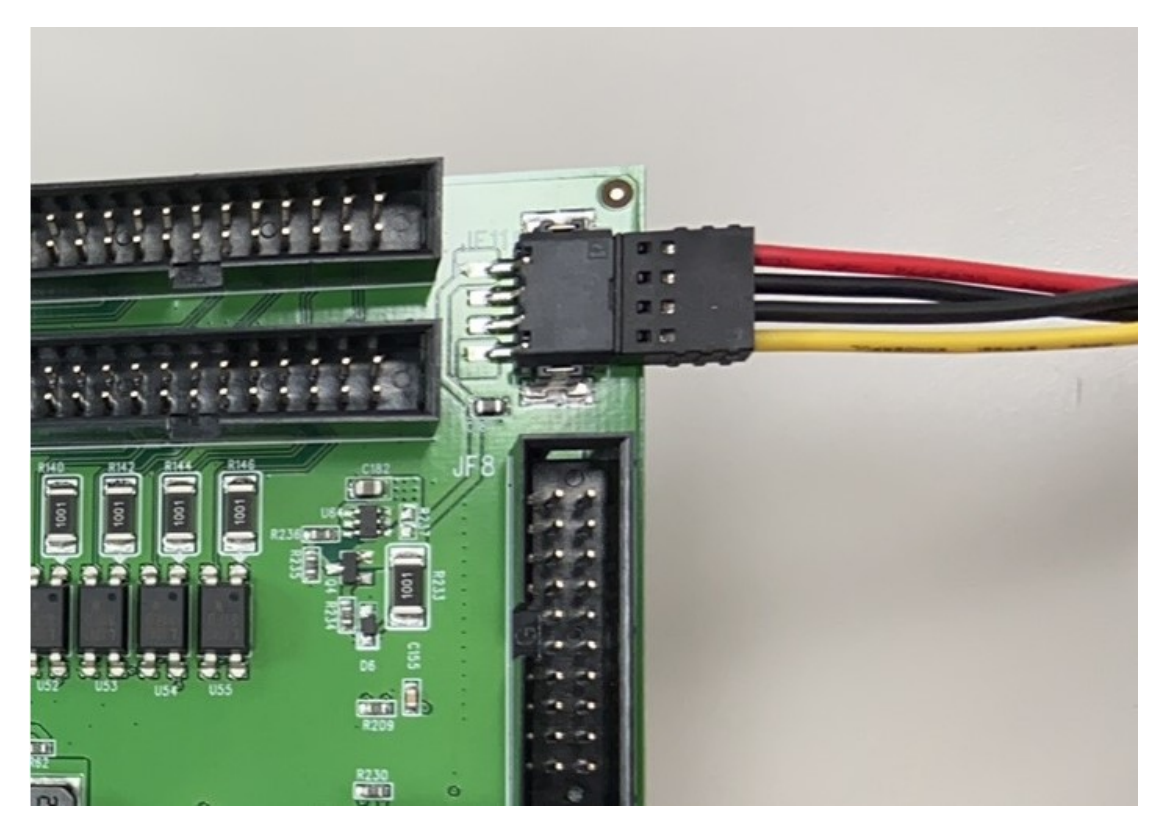

• If PMC6 is installed normal, as the picture below, the device "PMC6 Drivers" will appear within WINDOWS Device Manager.

| 👱 System                                |                                      |
|-----------------------------------------|--------------------------------------|
| ← → · · ↑ 🗹 > Control Panel             | I > System and Security > System     |
|                                         |                                      |
| Control Panel Home                      | Device Manager                       |
| Device Manager                          | File Action View Help                |
| Remote settings                         |                                      |
| System protection                       |                                      |
| Advanced system settings                | Snawn_PC Audio inputs and outputs    |
| • · · · · · · · · · · · · · · · · · · · | Computer                             |
|                                         | > Disk drives                        |
|                                         | > 🔙 Display adapters                 |
|                                         | > PVD/CD-ROM drives                  |
|                                         | > 🐺 Human Interface Devices          |
|                                         | > 📷 IDE ATA/ATAPI controllers        |
|                                         | > 🚽 Jungo                            |
|                                         | Keyboards                            |
|                                         | Mice and other pointing devices      |
|                                         | > Monitors                           |
|                                         | Network adapters                     |
|                                         | PMC6 Drivers                         |
|                                         | PMC0: PCIe Marking Controller        |
|                                         | Point (COM & EPT)                    |
|                                         |                                      |
|                                         | Software devices                     |
|                                         | Sound, video and game controllers    |
|                                         | > 🍇 Storage controllers              |
|                                         | > 🏣 System devices                   |
| See also                                | > 🏺 Universal Serial Bus controllers |
| Security and Maintenance                |                                      |
|                                         | 1                                    |

 If PMC6 is installed abnormal, as the picture below, PMC6 will be shown as "Other devices".
 In this case, user has to execute C:\Program Files (x86)\Marking Mate\Drivers\PMC6\ Setup.exe to install proper driver.

| 👱 System                   |                                     |
|----------------------------|-------------------------------------|
| ← → · · ↑ 🗹 > Control Pane | I > System and Security > System    |
| Control Panel Home         | Device Manager                      |
| 🗣 Device Manager           | File Action View Help               |
| Remote settings            |                                     |
| System protection          |                                     |
| • system protection        | V 📇 Shawn_PC                        |
| Advanced system settings   | > 4 Audio inputs and outputs        |
|                            | Computer                            |
|                            | Disk drives                         |
|                            | DVD/CD-ROM drives                   |
|                            | > 🔤 Human Interface Devices         |
|                            | > 📹 IDE ATA/ATAPI controllers       |
|                            | > 📮 Jungo                           |
|                            | Keyboards                           |
|                            | > 🕖 Mice and other pointing devices |
|                            | > 🦲 Monitors                        |
|                            | 🚅 Network adapters                  |
|                            | V V Other devices                   |
|                            | PCI Device                          |
|                            | Ports (COM & LPT)                   |
|                            | > 🖻 Print queues                    |
|                            | > Processors                        |
|                            | > Software devices                  |
|                            | Sound, video and game controllers   |
|                            | > X Storage controllers             |
|                            | Iniversal Serial Rus controllers    |
| See also                   |                                     |
| Security and Maintenance   |                                     |

### 3-2 Cable

#### **3-2-1 Differential**

The differential signal should use a shielded twisted pair cable to wire. Positive signal and Negative signal should use the same pair.

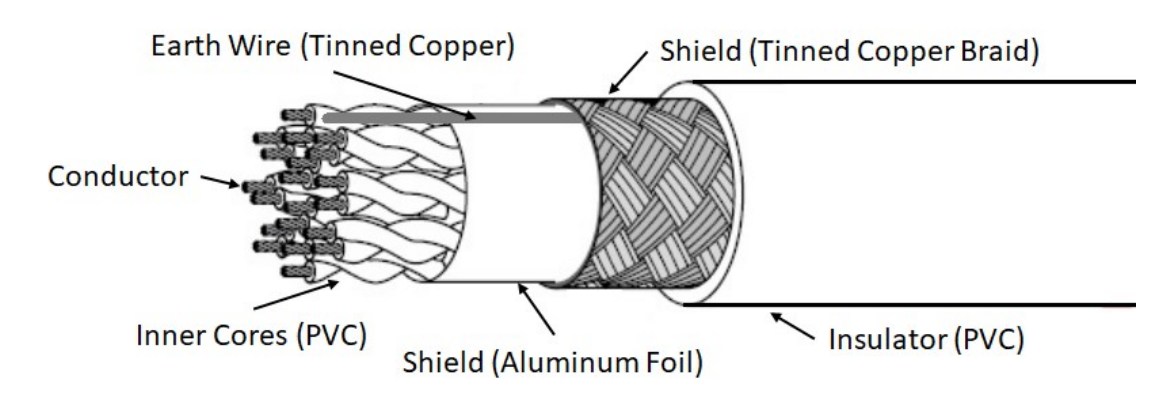

#### 3-2-2 Others

The cable should choose a shielded wire, and there should be tinned copper braid between insulator and inner cores.

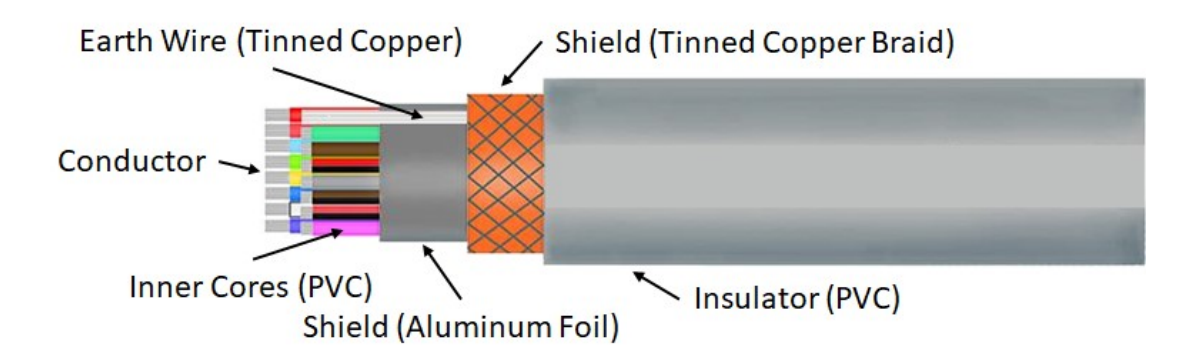

### **3-3 D-SUB welding**

While welding D-SUB connector, should take care the protection of core, and the earth GND wiring.

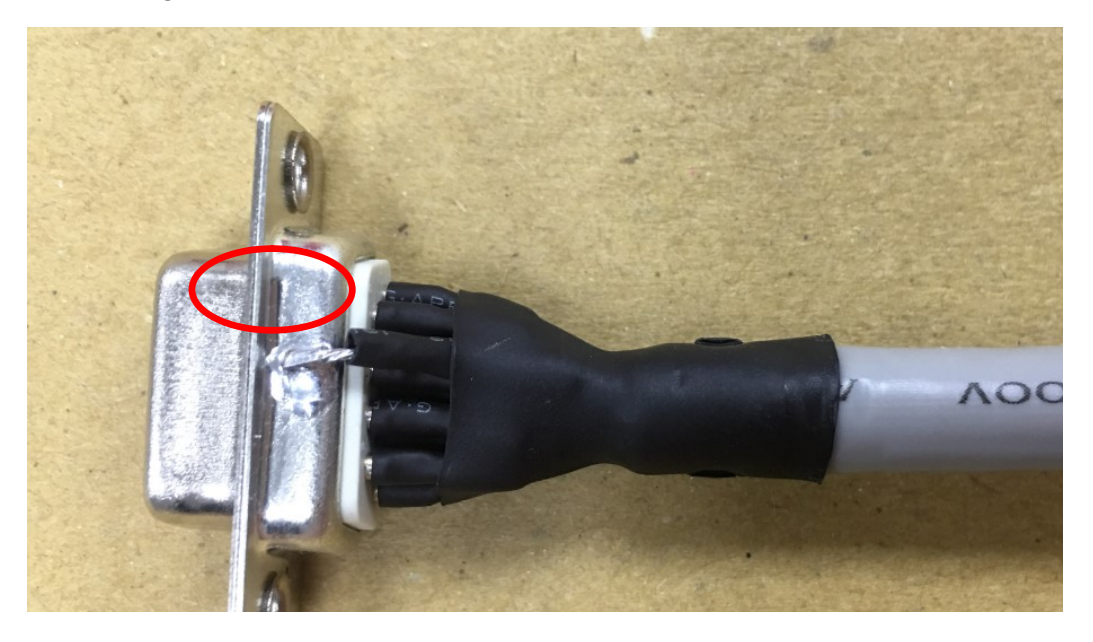

The cover of D-SUB is recommended in metal material.

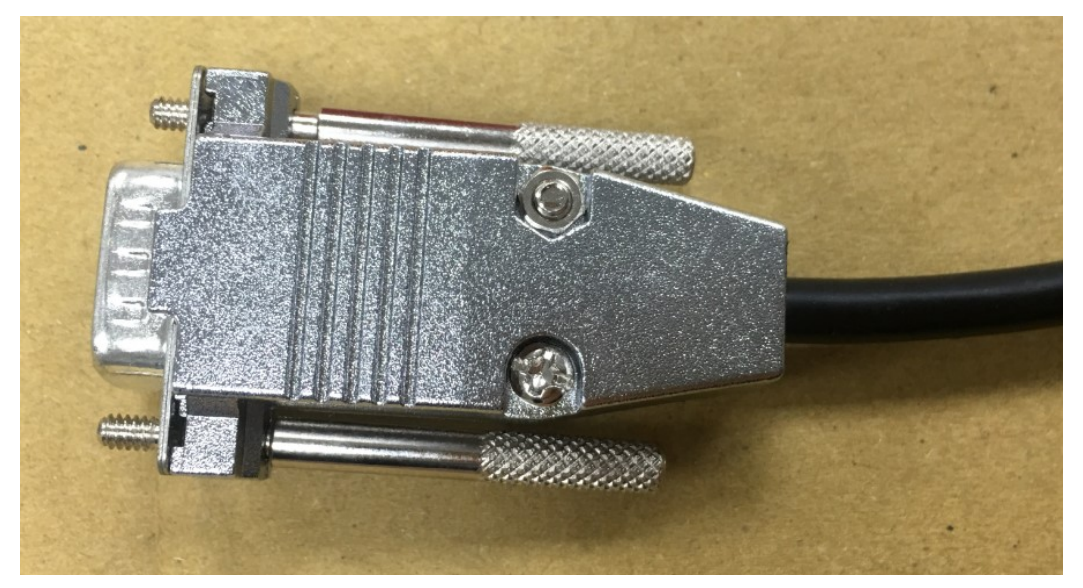

### **3-4 Adaptor cable**

For JF1~JF9 connector could use dual row box header inter-wire to D-SUB connector by a ribbon cable. The D-SUB connector should be fixed on the rear PC case panel by a screw.

#### Note:

• Do not extend the ribbon cable to exceed outside the PC case. This will cause receiving the noise signal easily.

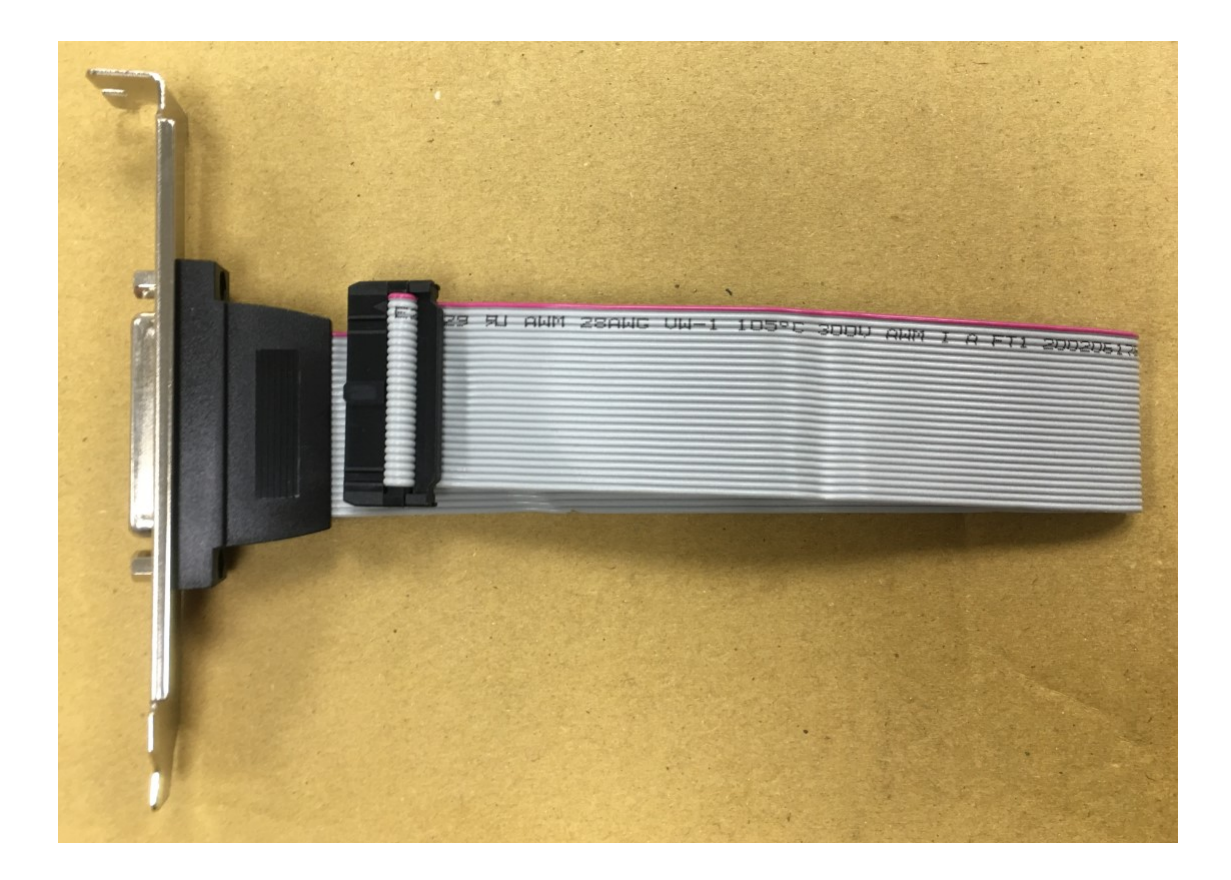

### **3-5 Scanner Cable Connection**

#### 3-5-1 XY2-100 16Bit Scanner

• Type 1 XY2-100 16Bit : With one D-SUB 25Pin

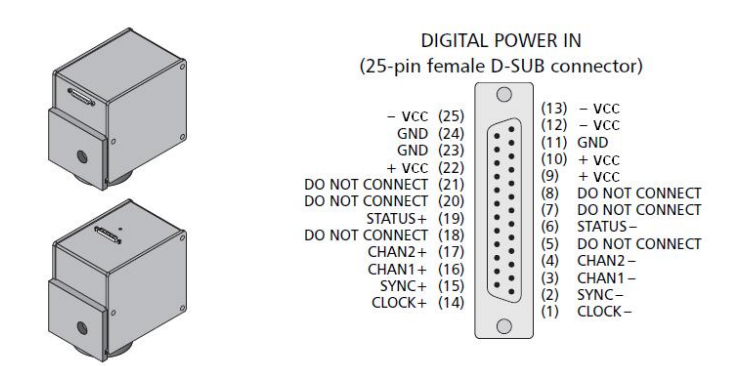

• Type 2 XY2-100 16Bit : With D-SUB 25Pin and D-SUB 9Pin

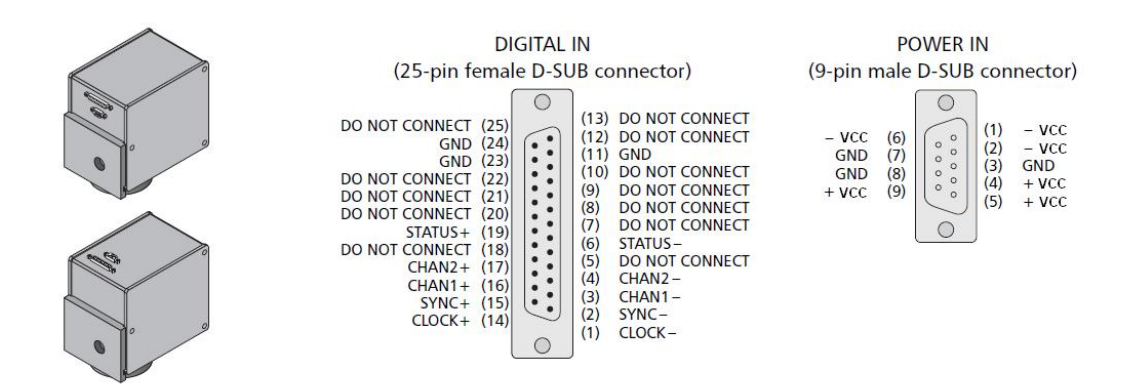

Notice:

- PMC6 P1 is corresponding to digital ScanHead D-SUB25Pin. User could easily connect them by 25-pin pin to pin cable; however, if using type 1 ScanHead, user has to wire to power source from the cable.
- For the power source: User has to wire all pins of them, which means has to wire 3 pins of the +VCC, 3 pins of the-VCC, and 3 pins of the GND. Only wire to 1 pin of +VCC, 1 pin of-VCC, or 1 pin of GND is forbidden.
- Power GND should short to PMC6 GND.
- Max cable length is 5M. Cable should cover with shield and isolated.

#### 3-5-2 Raylase XY2-100-E 18Bit Scanner

Wire is similar to XY2-100 16Bit scanner, except add additional 2 Status signal.

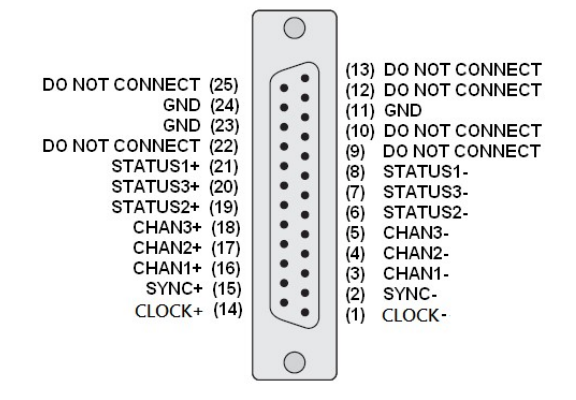

#### 3-5-3 CTI XY2-100 20Bit Scanner

Wire is same to XY2-100 16Bit scanner.

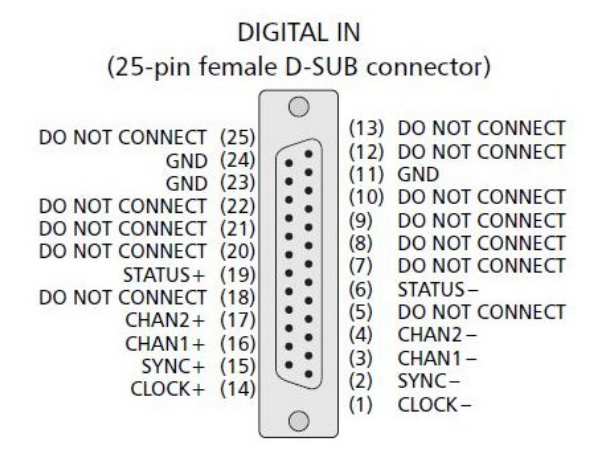

#### 3-5-4 CANON 20Bit / 64Bit Scanner

Wire is same to XY2-100 16Bit scanner.

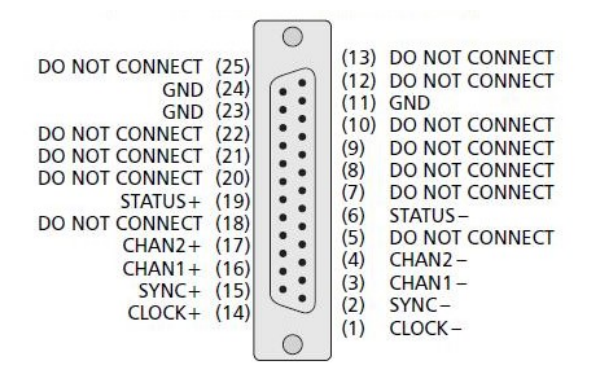

Notice :

- **2**0Bit Scanner setting : Parameter ID = 67 (20) > Parameter ID = 68 (0)
- 64Bit Scanner setting : Parameter ID = 65 (5) Parameter ID = 66 (5) Parameter ID = 67 (20) Parameter ID = 68 (0)

#### 3-5-5 ME-Link Scanner

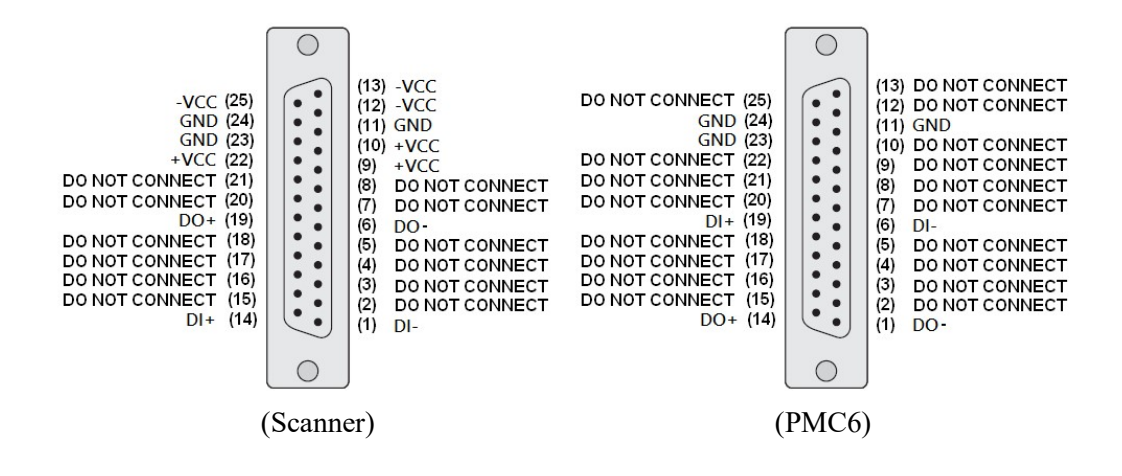

#### 3-5-6 SL2-100 20Bit Scanner

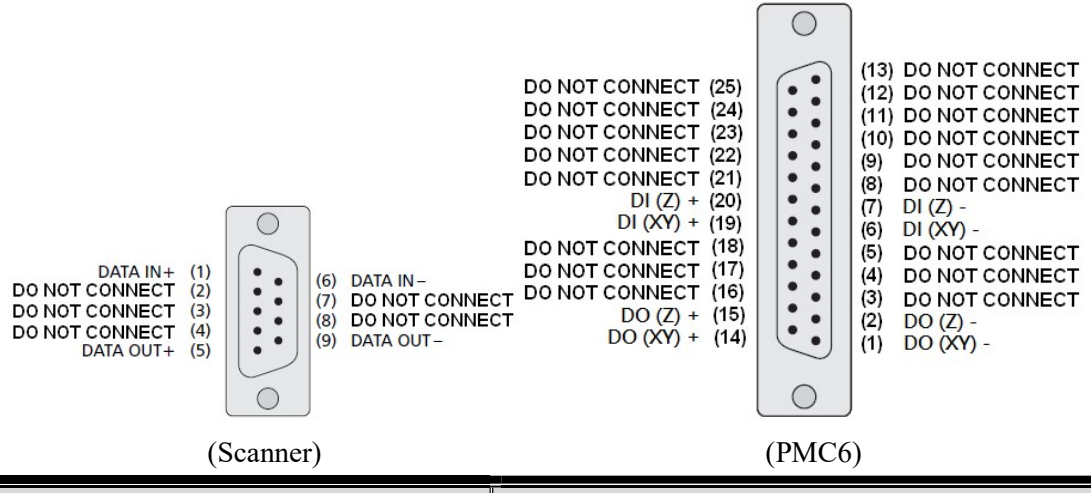

| SL2-100 D-      | SUB 9F | PMC6 P1 D            | -SUB 25F |
|-----------------|--------|----------------------|----------|
| Description Pin |        | Description          | Pin      |
| DATA IN+        | 1      | DO (XY) + / DO (Z) + | 14 / 15  |
| DATA IN-        | 6      | DO (XY) - / DO (Z) - | 1 / 2    |
| DATA OUT+       | 5      | DI (XY) + / DI (Z) + | 19 / 20  |
| DATA OUT-       | 9      | DI (XY) - / DI (Z) - | 6 / 7    |

Notice :

Scanner GNDshould not short to PMC6 GND. Otherwise scanner will keep stasis.

### 3-6 Stepper / Servo Motor Servo Cable Connection

According to the Differential types of Motor Driver, there are three ways of connection between Motor Driver and PMC6's JF3 and JF4 connectors.

#### **3-6-1 Differential Signal**

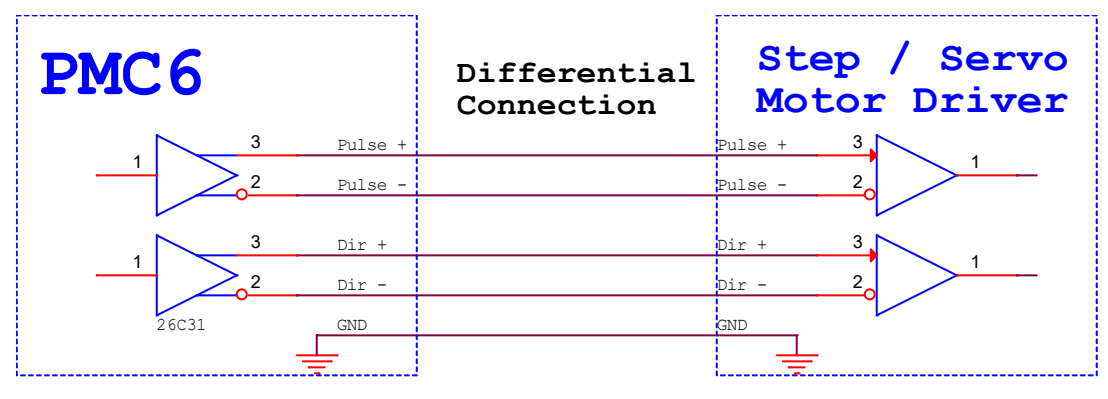

Note : Motor Servo GND should short to PMC6 GND.

### 3-6-2 Common Anode

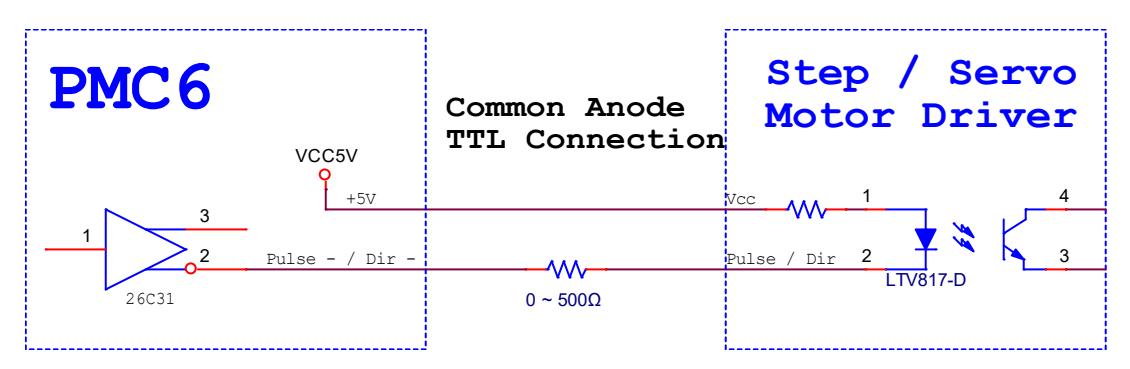

#### 3-6-3 Common Cathode

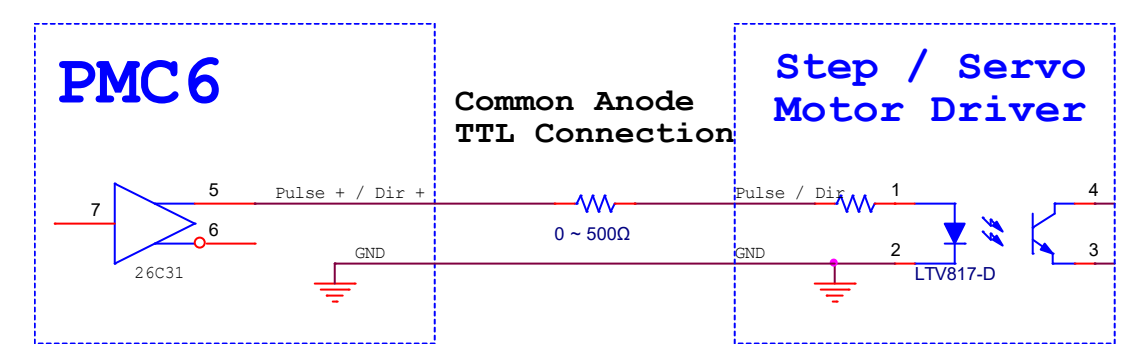

### **3-7 Sensor Connection**

### 3-7-1 Common Cathode Sensor (NPN)

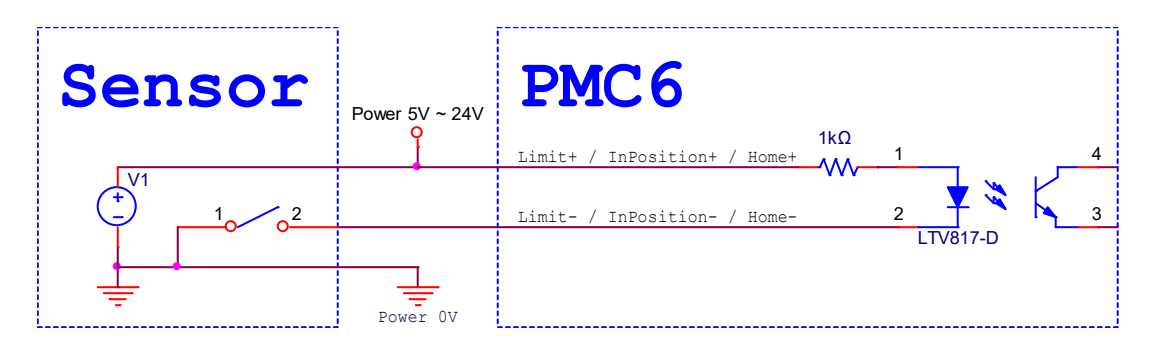

### 3-7-2 Common Anode Sensor (PNP)

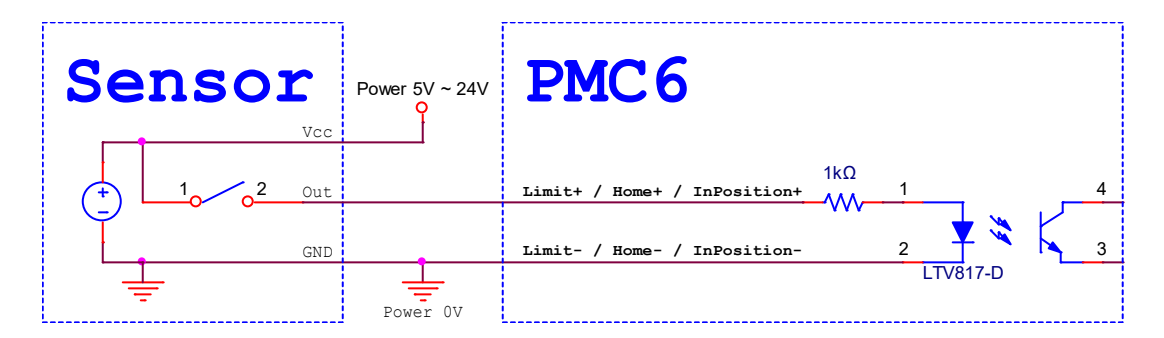

### **3-8 Optical coupler Connection**

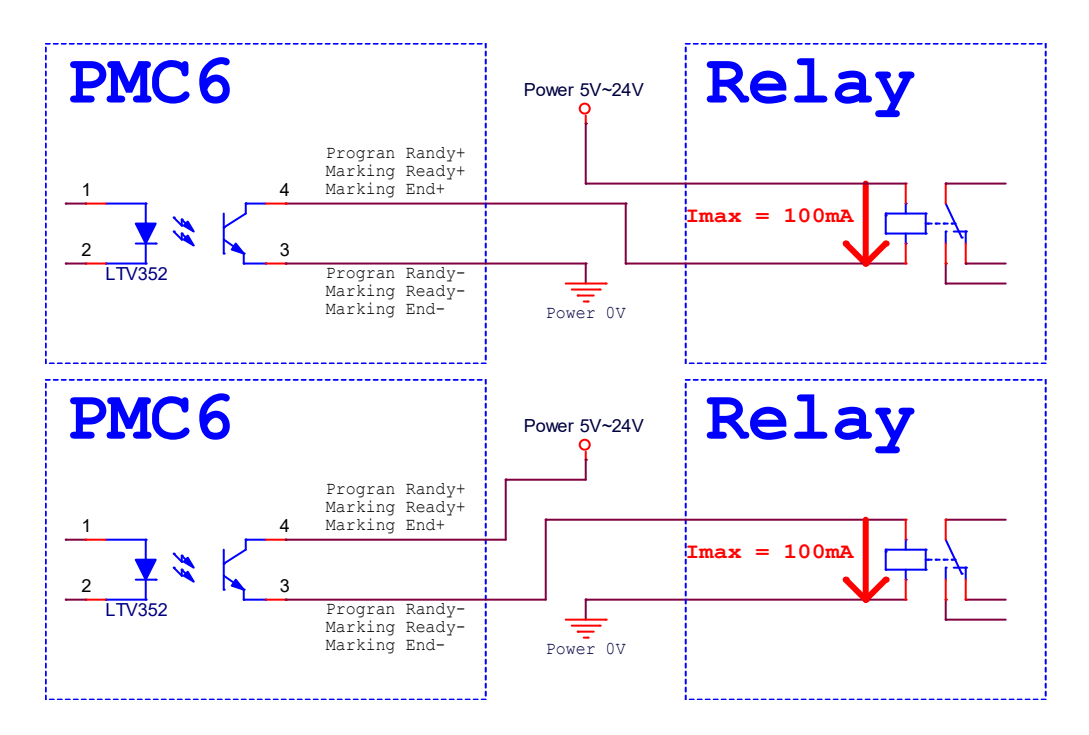

### **3-9 START and STOP Connection**

#### **3-9-1 Button**

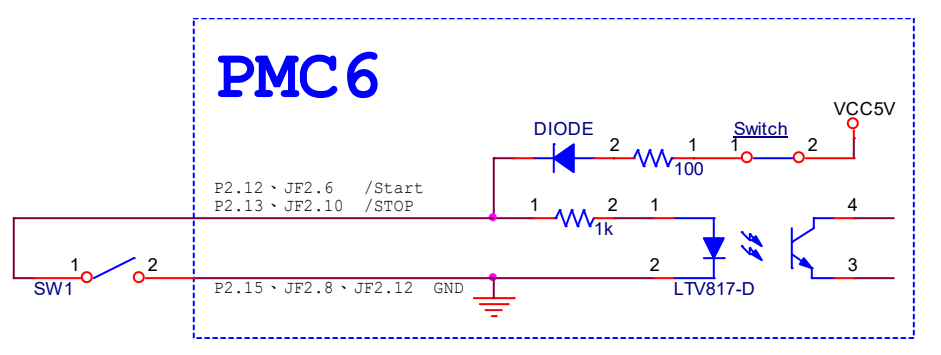

Note : Please set Common Cathode, Please refer to <u>3-11 HWConfig Setting Description</u>.

#### 3-9-2 Sensor

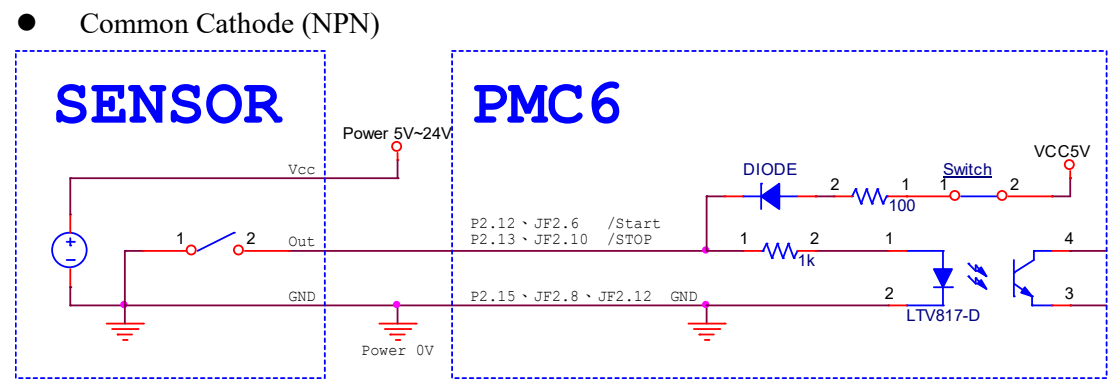

Note : Please set Common Cathode, Please refer to 3-11 HWConfig Setting Description.

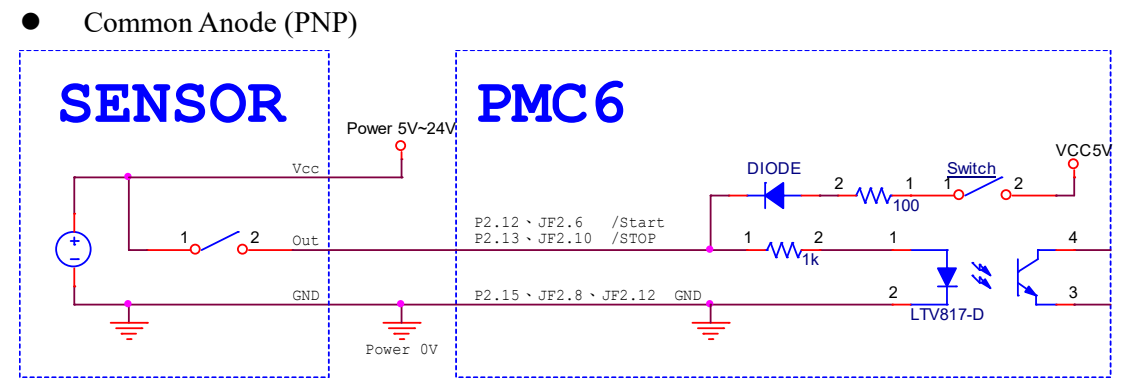

Note : Please set Common Anode, Please refer to <u>3-11 HWConfig Setting Description</u>.

#### 3-9-3 TTL Signal

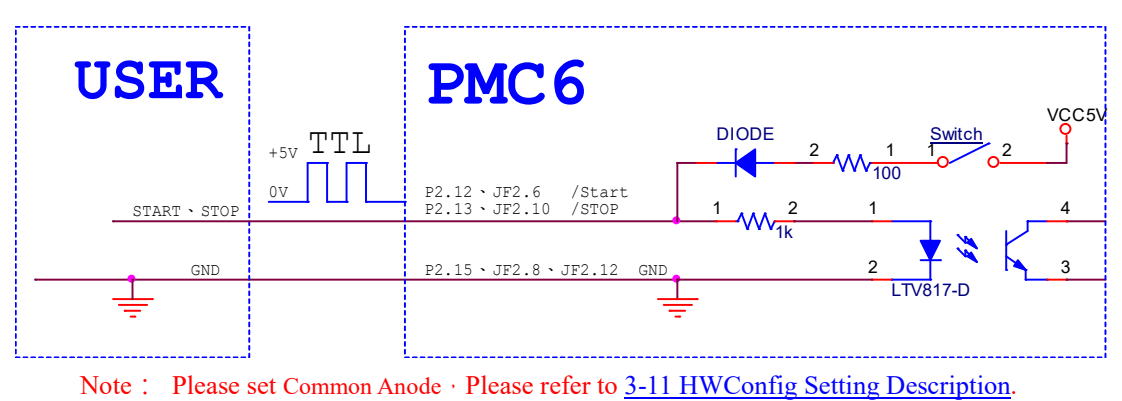

### **3-10 Encoder Signal**

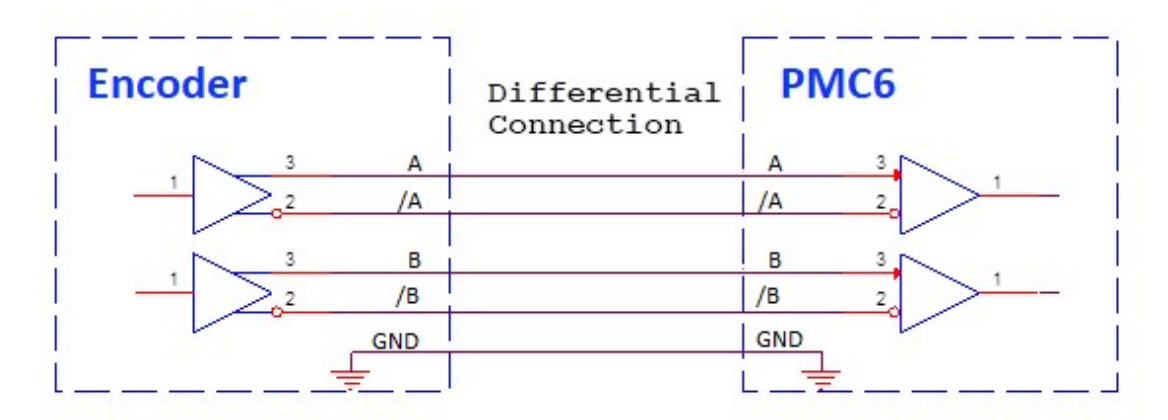

Note : Encoder GND should short to PMC6 GND.

### **3-11 HWConfig Setting Description**

| Scanner Type           | Analog Test            |          | Signal Setting (0 / 1)       |
|------------------------|------------------------|----------|------------------------------|
| XY2-100 16Bit 🔹        | DAC1: 100              | %        | Start Signal Reverse         |
|                        | DAC2: 100              | %        | 🗖 Stop Signal Reverse        |
| Scanner alignment      | 5/1021 [100            |          | LaserON Signal Reverse       |
| 🗖 XY1 Lines Exchange   | Test                   |          | PWM Signal Reverse           |
| 🗖 XY2 Lines Exchange   | - Analog Scale Table ( | 0 655251 | FPK Signal Reverse           |
|                        | DAC1                   | DAC2     | Program Ready Signal Reverse |
| 1000000000             | 0 % 0                  | 0        | Marking Ready Signal Reverse |
| Start / Stop Type      | 10.%                   | -        | Marking End Signal Reverse   |
| Start © common cathode | 10 % 595/              | 5957     |                              |
| Stop                   | 20 % 11915             | 11915    | Extenstion                   |
| C common anode         | 30 % 17873             | 17873    | 🔲 Enable Multi Start         |
| contribut director     | 40 % 22920             | 22820    |                              |
| Analog Setting         | 10 10 23830            | 23630    |                              |
| AOUT1 @ 0 ~ 10V        | 50 % 29788             | 29788    |                              |
| C 0 ~ 5V               | 60 % 35746             | 35746    | Card ID Define               |
| AOUT2                  | 70 % 41704             | 41704    | Number $(0 \sim 3)$ : 0      |
| C 0 ~ 5V               | 10 10 41704            | 41/04    |                              |
| Motion Setting         | 80 % 47661             | 47661    |                              |
| R                      | 90 % 53619             | 53619    | Hardware Flag:               |
| X @ P/D C CW/CCW       | 100 % 59577            | 59577    |                              |
| Y @ P/D @ CW/CCW       | 105077                 | 100077   | Hardware Version:            |
| Z @ P/D @ CW/CCW       |                        |          | 00020103                     |

 $File \ Address \ : \ C:\ Program \ Files \ Marking \ Mate \ Drivers \ PMC6 \ HWC on fig. exe$ 

### 3-11-1 Scanner Type

Set P1 \ JF1 Scanner Type

- XY2-100 16Bit : Typical digital signal for most of scanner on market.
- Raylase XY2-100-E 18Bit : Raylase SS-III Communication specifications.
- **CTI XY2-100 20Bit** : CTI XY2-100 Protocol 20Bit Communication specifications.
- **Canon 20Bit** : Canon scanner setting : Parameter ID = 67 (20) Parameter ID = 68 (0)
- Canon 64Bit : Canon scanner setting : Parameter ID = 65 (5) > Parameter ID = 66 (5) > Parameter ID = 67 (20) > Parameter ID = 68 (0).
- **ME-Link** : Need to unlock the function.
- **SL2-100 20Bit** : Need to unlock the function.

#### **3-11-2 Scanner alignment**

Exchanging X and Y line will affect correction file.

### 3-11-3 Start / Stop Type

• Common Anode : Figure Switch Close, /Start \ /Stop Active Low.

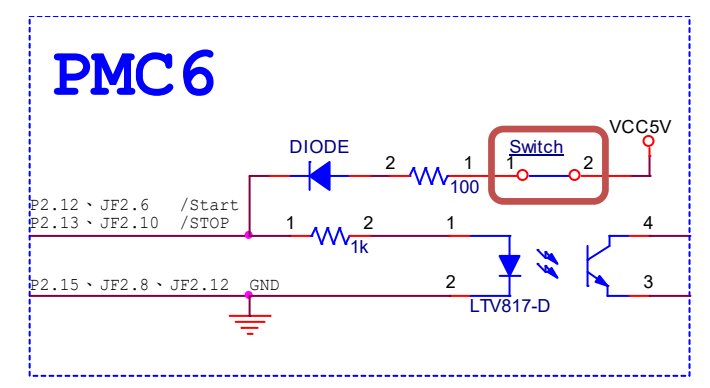

• Commoun Cathode : Figure Switch Open, Start 
Stop Active High.

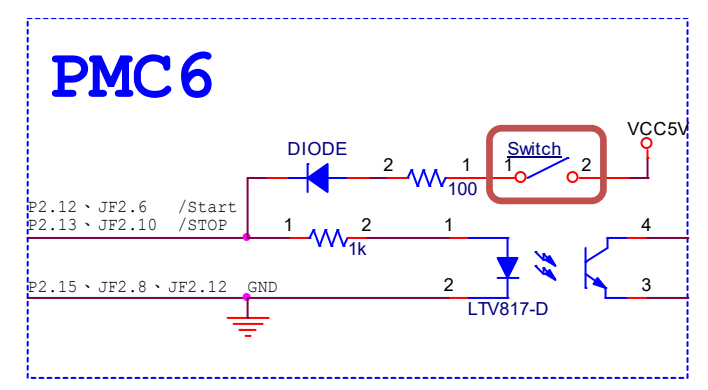

#### 3-11-4 Extenstion

• Enable Multi Start: While in automation mode, multiple starting marking signal trigger is allowed.

#### 3-11-5 Motion Setting

• Pulse Direction / CW CCW : Select Motion output Pulse/Dir or CW/CCW.

#### 3-11-6 DAC Setting

Select DAC1& DAC2 as 0~5V or 0~10V.

#### 3-11-7 DAC Scale Table

Fine tune Analog1 and Analog2 output voltage. $(0 \sim 65535 \approx 0V \sim 11V)$ 

#When press Format, the value will be set as default.

#### 3-11-8 DAC Test

Make test Analog1 and Analog2 easier when adjust Analog Scale Table. When pressing Test, Analog1 and Analog2 will change to corresponding voltage.

#### 3-11-9 Signal Setting

Enable Active Low.

#### **3-11-10 Card ID Define**

Setting card ID (For multi-card use).

#### 3-11-11 Information

PMC6 related information.

#### 3-11-12 Button

- Write : Click to reply any setting change.
- **Format :** Return every setting to default.
- **Exit** : Exit HWConfig.

## 4. SPI Laser Settings

### **4-1 Program Settings**

If you want to use MarkingMate software to control SPI Laser, you have two ways to make it.

#### 4-1-1 Software control interface

We recommend user to use software control mode to control SPI fiber laser by PMC6. By this mode user only have to connect to laser Break Out Board(BOB) by RS-232 cable and Gate signal.

The RS-232 port located on BOB which is needed to connect to COM port located on PC. If there is no such a COM port on PC, user could use a "USB to COM port convertor" to help. #Wiring please refer to (4-2 Pin Assignment).

After wiring is completed, user have to set cfg file to SPI\_Fiberg by \markingmate\DM.exe and edit "COMPORT = (the current COM port you are using)" within SPI Fiber.cfg by any text editor.

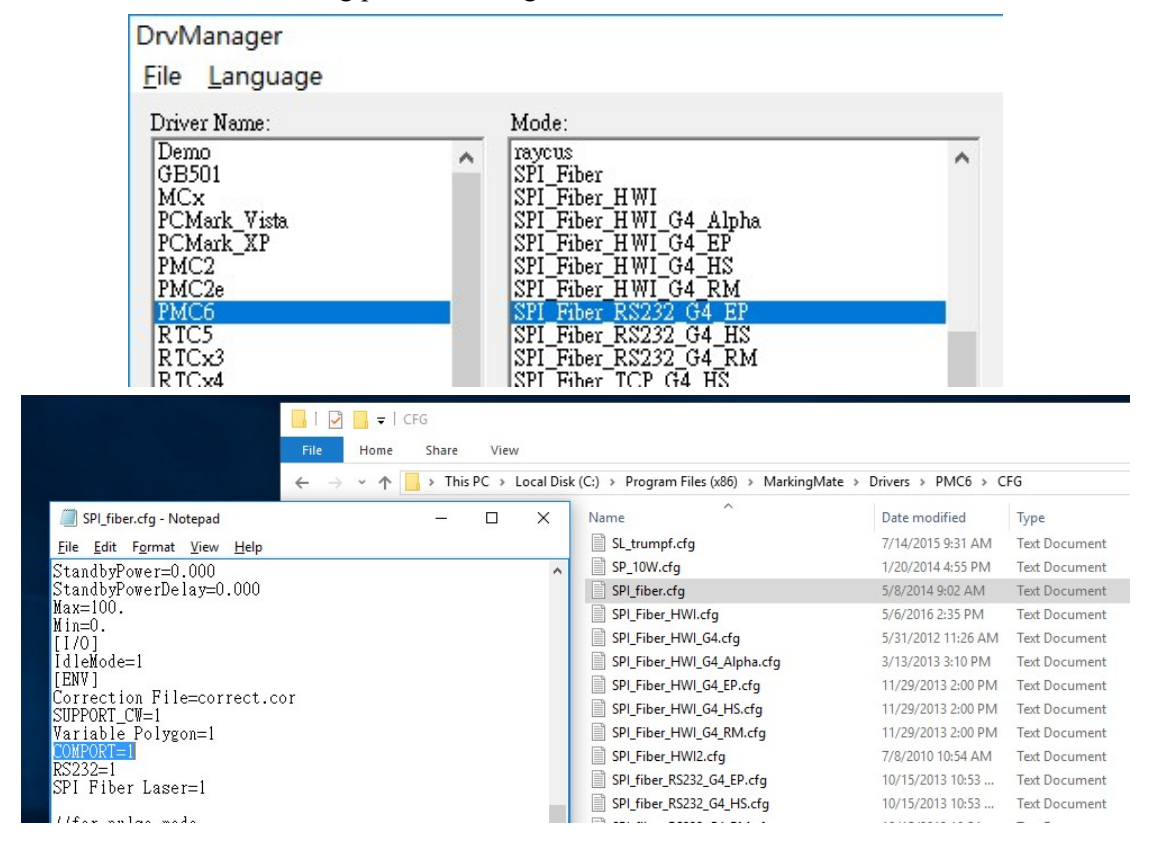

Please refer to the following picture and cfg list:

#### 4-1-2 Hardware control interface

If user has to pursue highest performance for laser control, definitely have to use hardware control mode. Please refer to the following (<u>4-2 Pin Assignment</u>) for wiring.

After wiring is completed, user have to set cfg file to SPI\_Fiber\_HWI.cfg or other suitable cfg by \markingmate\DM.exe.

| )rvManager                        |                                                                                                |   |           |
|-----------------------------------|------------------------------------------------------------------------------------------------|---|-----------|
| <u>File</u> anguage               |                                                                                                |   |           |
| Driver Name:                      | Mode:                                                                                          |   |           |
| Demo<br>GB501<br>MCx              | SPI_Fiber_HWI<br>SPI_Fiber_HWI2<br>SPI_Fiber_HWI_G4                                            | ^ | Edit      |
| PCMark_Vista<br>PCMark_XP<br>PMC2 | SPI_Fiber_HWI_G4_Alpha<br>SPI_Fiber_HWI_G4_EP<br>SPI_Fiber_HWI_G4_HS                           |   | Duplicate |
| RTC5<br>RTCx3<br>RTCx4            | SPI_Fiber_HWI_G4_RM<br>SPI_fiber_RS232_G4_EP<br>SPI_fiber_RS232_G4_HS<br>SPI_fiber_RS232_G4_RM |   | OK        |
| SLM<br>SP_ICE<br>UMC4             | SPI_fiber_TCP_G4_HS<br>SPI_fiber_TCP_G4_RM<br>SPI_Green_DPSS                                   | ~ | Cancel    |

Please refer to the following picture and cfg list:

### 4-2 Pin Assignment

#### 4-2-1 Software control interface (RS232)

When you choose the driver of "SPI\_Fiber.cfg", the pin assignments of PMC6 and SPI G3 Laser are as below :

| PMC6 - P2 :<br>HD-SUB 15F |                | SPI G3 / G4<br>(SCSI 68-pin) |                               | SPI break-out board |                       |          |
|---------------------------|----------------|------------------------------|-------------------------------|---------------------|-----------------------|----------|
| Pin                       | Descriptions   |                              | Signal name Pin               |                     | Board description     | Pin      |
| 6                         | Lagor On/Off   | G3                           | Laser Emission Gate           | 5                   | LISED LASED OUT EN LL | 17 Din 1 |
| 0                         | 6 Laser On/OII | G4                           | Laser_emission_gate_h         | 3                   | USEK_LASEK_OUT_EN_H   | J/ P1111 |
| 15                        | CND            | G3                           | Laser emission gate low input | 20                  | LISED LASED OUT EN L  | 17 Din 2 |
| 13                        | 15 GND         |                              | Laser_emission_gate_l         | 39                  | USER_LASER_OUT_EN_L   | J/Pln2   |

| PC-RS<br>D-S | 232 Port:<br>UB 9M | SPI G3 / G4<br>(SCSI 68-pin) |       | SPI break-out board      |         |
|--------------|--------------------|------------------------------|-------|--------------------------|---------|
| Pin          | Descriptions       | Signal name                  | Pin   | <b>Board description</b> | Pin     |
| 2            | RX                 | RS-232_TX                    | 25    | User RX RS232            | J3 Pin2 |
| 3            | TX                 | RS-232_RX                    | 26    | User TX RS232            | J3 Pin3 |
| 5            | GND                | Ground RS                    | 59、60 | 0V RS232                 | J3 Pin5 |

### 4-2-2 Hardware control interface (HWI)

When you choose the driver of "SPI\_Fiber\_HWI", the pin assignments of PMC6 and SPI G3 laser will be as below:

| PN<br>J<br>26P | PMC6 -<br>JF2 :<br>26Pin Box |           | SPI G3 / G4 (SCSI 68Pi                            | SPI break-out board                                                                   |                      |           |
|----------------|------------------------------|-----------|---------------------------------------------------|---------------------------------------------------------------------------------------|----------------------|-----------|
| Pin            | Descri<br>ptions             |           | Signal name                                       | Pin                                                                                   | Board description    | Pin       |
| 1              | Analog                       | G3        | Power amplifier active-state<br>current set point | 65                                                                                    | USER PWR MOD IN      | J6 Pin7   |
|                | Out1                         | <b>G4</b> | Al_1 – ext power control                          |                                                                                       |                      |           |
| 3              | Analog                       | G3        | Power-amplifier simmer current<br>set point       | 64                                                                                    | USER PWR BIAS IN     | J6 Pin6   |
| _              | Out2                         | <b>G4</b> | Al_2 – ext simmer control                         | -                                                                                     |                      |           |
| 5              | DW/M                         | G3        | External Pulse Trigger                            | 13                                                                                    | USER EXT TRIG H      | I7 Pin7   |
| 5              | 1 1 1 1 1 1                  | <b>G4</b> | Pulse_trigger_h                                   | 15                                                                                    | USER_EAT_IRIO_II     | J/ 1 111/ |
| 9              | Laser                        | G3        | Laser Emission Gate                               | 5                                                                                     | USER LASER OUT EN H  | I7 Pin1   |
|                | On/Off                       | <b>G4</b> | Laser_emission_gate_h                             | 5                                                                                     | USER_EASER_OUT_EN_II | 5/1111    |
|                |                              | G3        | GND_AN                                            | $28 \cdot 29 \cdot 30 \cdot 31 \cdot 30 \cdot 31 \cdot 31 \cdot 31 \cdot 31 \cdot 31$ |                      |           |
|                |                              | <b>G4</b> | GND_A                                             | $32 \cdot 33$                                                                         | 0V Analogue          | J6 Pin1   |
|                | 2 • 4 •<br>25 GND            | <b>G3</b> | Unused                                            | 27                                                                                    | 0 ·                  | JO I III  |
| 2 • 4 •        |                              | <b>G4</b> | GND_A                                             | 27                                                                                    |                      |           |
| 25             |                              | <b>G3</b> | External Pulse Trigger low input                  | 17                                                                                    | LICED EVT TDIC I     | 17 Din9   |
|                |                              | <b>G4</b> | Pulse_trigger_ext_l                               | 4/                                                                                    | USER_EAT_INU_L       | J/ F1110  |
|                |                              | G3        | Laser emission gate low input                     | 30                                                                                    | USER LASER OUT EN L  | 17 Pin?   |
|                |                              | <b>G4</b> | Laser_emission_gate_l                             | 57                                                                                    | USEK_LASEK_OUT_EN_L  | J7 Pin2   |

| PN<br>2 | 1C6 - JF7 :<br>0Pin Box | SPI G3 / G4 (SCSI 68Pin) |                                            | n)       | SPI break-out board |                   |  |
|---------|-------------------------|--------------------------|--------------------------------------------|----------|---------------------|-------------------|--|
| Pin     | Descriptions            |                          | Signal name                                | Pin      | Board description   | Pin               |  |
| 6       | Output 22               | G3                       | Pulsed / CW Mode select                    | 21       | LISER DUISE N.CW H  | I7 Din11          |  |
| 0       |                         | G4                       | Laser_Pulse_CW_h                           | 21       | USEK_I UESE_N_CW_II | 5/11111           |  |
| 7       | Output 23               | G3                       | Globle Enable                              | 7        | USER GLOBAL EN H    | I7 Pin5           |  |
| ,       | oupu 25                 | G4                       | Laser_enable_h                             | ,        |                     | 571115            |  |
| 8       | Output 24               | G3                       | Alignment laser enable                     | 6        | USER PT LASER EN H  | I7 Pin3           |  |
|         | Output 24               | G4                       | Pilot_laser_enable_h                       |          |                     | <b>3</b> 7 T III3 |  |
| 9       | Output 25               | G3                       | State Select: bit 0                        | 17       | USER CEG 0          | I2 Pin1           |  |
| Ĺ       | oupu 25                 | G4                       | DI_0                                       | 17       |                     | 521111            |  |
| 10      | Output 26               | G3                       | State Select: bit 1                        | 18       | USER CEG 1          | I2 Pin2           |  |
| 10      | Output 20               | G4                       | DI_1                                       | 10       |                     | JZ I 1112         |  |
| 11      | Output 27               | G3                       | State Select: bit 2                        | 19       | USER CEG 2          | I2 Pin3           |  |
| 11      | Output 27               | G4                       | DI_2                                       | 15       |                     | 52 T III5         |  |
| 12      | Output 28               | G3                       | State Select: bit 3                        | 20       | USER CFG 3          | J2 Pin4           |  |
| 12      | Output 20               | G4                       | DI_3                                       | 20       |                     | J2 1 1114         |  |
| 13      | 13 Output 29            |                          | State Select: bit 4                        | 51       | LISER CEG 4         | J2 Pin5           |  |
| 15      | Output 2)               | G4                       | DI_4                                       |          |                     | 52.1 115          |  |
| 14      | Output 30               | G3                       | State Select: bit 5                        | 52       | USER CEG 5          | I2 Pin6           |  |
| 14      | Output 50               | G4                       | DI_5                                       | 52       |                     | J2 T 1110         |  |
|         |                         | G3                       | Pulsed / CW Mode select low                | 55       | LISER PULSE N CW I  | J7 Pin12          |  |
|         |                         | G4                       | Laser_Pulse_CW_1                           | 55       | USER_FULSE_N_CW_L   |                   |  |
|         |                         | G3                       | Global enable low input                    | 41       | USER GLOBAL EN L    | 17 Pin6           |  |
|         |                         | G4                       | Laser_enable_1                             | 71       | USEK_OLOBAL_EN_L    | J/Pin6            |  |
|         | 17, 19, OVD             | G3                       | Alignment laser enable low input           | 40       | USER PT LASER EN L  | J7 Pin4           |  |
| 17 10   |                         | G4                       | Pilot_laser_enable_l                       |          |                     | 0,1111            |  |
| 1/ 18   | GND                     | G3                       | GND_ISOD 36 \cdot 37 \cdot 42              | ×43 ×    |                     |                   |  |
|         |                         | G4                       | GND_D 44 \ 43 \ 46<br>50 \ 56              | · 48 ·   |                     |                   |  |
|         |                         | G3                       | 0V Supply for fast output<br>opto-couplers | 58       | 0V_ISO_D            | J11 Pin1          |  |
|         |                         | G4                       | GND_D                                      |          |                     |                   |  |
|         |                         | G3                       | GND_RS                                     | 59 . 60  |                     |                   |  |
|         |                         | <b>G4</b>                | GND                                        | 00 י פכן |                     |                   |  |

| PMC6 - JF6 :<br>20Pin Box |              | SPI G3 / G4 (SCSI 68Pin) |                               | SPI break-out board |                           |            |  |
|---------------------------|--------------|--------------------------|-------------------------------|---------------------|---------------------------|------------|--|
| Pin                       | Descriptions | Signal name Pin          |                               | Board description   | Pin                       |            |  |
| 0                         | Lagut 0      | G3                       | Seed laser fire indicator     | 2                   | Lizza good fine           | 111 Dim2   |  |
| 9                         | Input 9      | <b>G4</b>                | Monitor                       | 5                   | User_seed_life            | JII PIIIZ  |  |
| 10                        | Innut 10     | G3                       | Pre-amplifier current fault   | 0                   | Lizza and other other of  | 111 Din 5  |  |
| 10                        | Input 10     | <b>G4</b>                | Alarm                         | 9                   | User_pre_amp_over_cur_n   | JIIPino    |  |
| 11                        | Input 11     | <b>G3</b>                | Base plate temperature fault  | 0                   | Ugar haga tamp fault p    | I11 Dim 4  |  |
| 11                        | input 11     | <b>G4</b>                | Laser_temperature             | 0                   | Oser_base_temp_taut_n     | JII F 1114 |  |
| 12                        | Innut 12     | G3                       | Beam collimator fault         | 11                  | User hde fault r          | J11 Pin7   |  |
| 12                        | input 12     | <b>G4</b>                | Beam_delivery                 | 11                  |                           |            |  |
| 12                        | Innut 12     | <b>G3</b>                | Power-amplifier current fault | 10                  | I loon day any agon a     | 111 Din 10 |  |
| 15                        | input 15     | <b>G4</b>                | System_fault                  | 10                  |                           | JII PIIII0 |  |
| 14                        | Input 14     | <b>G3</b>                | Reserved fault indicator      | 12                  | User good terms fault n   | I11 Din2   |  |
| 14                        | input 14     | <b>G4</b>                | Laser_deactivated             | 12                  | User_seed_temp_tauit_n    | JII Pin3   |  |
| 15                        | Innut 15     | <b>G3</b>                | Power Supply Fault            | 16                  | Lizer pur oppo over our p | III Din6   |  |
| 15                        | input 15     | <b>G4</b>                | Laser_emission_warning        | 10                  | Oser_pwr_amp_over_cur_n   | J11 F 1110 |  |
| 16                        | Innut 16     | <b>G3</b>                | Laser Ready (no fault)        |                     | Ugar lagar randu          | III Dim    |  |
| 10                        | input 10     | <b>G4</b>                | Laser_is_on                   | 14                  |                           | JIIPIN9    |  |
| 17,10                     | CND          | G3                       | Unused                        | 24                  | OV ISO D                  | III Dir 1  |  |
| 1/ 18                     | UND          | G4                       | GND                           | 34                  | 0120_0                    | JII FINI   |  |

## 5. IPG Laser Settings

### 5-1 Program Settings (Also apply for Raycus and JPT

### Laser)

If you want to use MarkingMate software to control IPG Laser, you have to do the right program settings first, please follow the below steps.

Execute the program DM.exe under the directory of C:\Program Files\MarkingMate, a dialogue box will be displayed as below. Choose the PMC6 of Driver Name and choose the suitable cfg according to the following table, and then click "OK" button.

| rvManager                                |                                                                    |          |           |
|------------------------------------------|--------------------------------------------------------------------|----------|-----------|
| ile <u>L</u> anguage                     |                                                                    |          |           |
| Driver Name:                             | Mode:                                                              |          |           |
| Demo<br>GB501                            | IPG_EG_Fiber<br>IPG_Fiber                                          | ^        | Edit      |
| MCx<br>PCMark_Vista<br>PCMark_XP<br>PMC2 | IPG_Fiber_RS232<br>IPG_Fiber_YLP_E_RS232<br>IPG_GLPM<br>IPG_TYPE_B |          | Duplicate |
| PMC6<br>RTC5<br>RTC3<br>RTCx3            | IPG_YLM_AC<br>IPG_YLM_QCW<br>IPG_YLPM                              | [        | ОК        |
| SLM<br>SP_ICE<br>UMC4                    | ITRI_fiber<br>ITRI_IPG<br>ITRI_I_Fiber                             | <b>v</b> | Cancel    |

### 5-2 Pin Assignment

| РМС | 6 - JF2 : 26Pin Box  | IPG : D-SUB 25Pin           |     |  |  |
|-----|----------------------|-----------------------------|-----|--|--|
| Pin | Descriptions         | Signal name                 | Pin |  |  |
| 5   | PWM Output           | Pulse Repetition Rate Input | 20  |  |  |
| 9   | Laser On/off         | Laser Modulation Input      | 19  |  |  |
| 11  | Leading Light On/Off | [Note 1]Guide Light On/Off  | 22  |  |  |
| 21  | МО                   | [Note 2] MO On/Off          | 18  |  |  |

| PMC6 - JF7 : 20Pin Box |              | IPG: D-SUB 25Pin            |                |  |
|------------------------|--------------|-----------------------------|----------------|--|
| Pin                    | Descriptions | Signal name                 | Pin            |  |
| 3                      | Output 19    | [Note 1] Guide Light On/Off | 22             |  |
| 4                      | Output 20    | [Note 2] MO On/Off          | 18             |  |
| 5                      | Output 21    | D0                          | 1              |  |
| 6                      | Output 22    | D1                          | 2              |  |
| 7                      | Output 23    | D2                          | 3              |  |
| 8                      | Output 24    | D3                          | 4              |  |
| 9                      | Output 25    | D4                          | 5              |  |
| 10                     | Output 26    | D5                          | 6              |  |
| 11                     | Output 27    | D6                          | 7              |  |
| 12                     | Output 28    | D7                          | 8              |  |
| 13                     | Output 29    | Latch                       | 9              |  |
| 17 • 18                | GND          | Ground                      | 10, 14         |  |
| 19                     | +5V          | EMStop                      | [Note 3]17, 23 |  |

Note 1 : You can select either JF2 pin 11 or JF7 pin 4 to connect with.

Note 2: You can select either JF2 pin 6 or JF7 pin 3 to connect with.

Note 3 : In IPG EG Type Pin 17 should open to +5V.

| PMC6 - JF6 : 20Pin Box |              | IPG : D-SUB 25Pin   |     |  |
|------------------------|--------------|---------------------|-----|--|
| Pin                    | Descriptions | Signal name         | Pin |  |
| 11                     | Input 11     | Refer to IPG Manual | 12  |  |
| 12                     | Input 12     | Refer to IPG Manual | 16  |  |
| 13                     | Input 13     | Refer to IPG Manual | 21  |  |
| 14                     | Input 14     | Refer to IPG Manual | 11  |  |

## 6. OMRON Laser Settings

### **6-1 Program Settings**

If you want to use MarkingMate software to control IPG Laser, you have to do the right program settings first, please follow the below steps.

Execute the program DM.exe under the directory of C:\Program Files\MarkingMate, a dialogue box will be displayed as below. Choose the PMC6 of Driver Name and choose the suitable cfg according to the following table, and then click "OK" button.

| Driver Name:                      | Mode:                                  |   |           |
|-----------------------------------|----------------------------------------|---|-----------|
| Demo<br>GB501                     | Nufern_Fiber_LST<br>Nufern_Fiber_RS232 | ^ | Edit      |
| MCx<br>DCM-sta Materia            | OMRON Fiber                            | - |           |
| PCMark_Vista<br>PCMark_XP<br>PMC2 | Optowave<br>PL 50W                     |   | Duplicate |
| PMC6                              | Prisma_Laser                           |   |           |
| RTC5<br>RTCx3                     | PS_Laser<br>Pulseo_Laser               |   | ОК        |
| RTCx4                             | Quantronix_254                         |   |           |
| SP ICF                            | B05b                                   |   | Canaal    |
| UMC4                              | R05bb                                  | v | Cancer    |

### 6-2 Pin Assignment

When you choose the driver of "OMRON\_Fiber", the pin assignments of PMC6 and OMRON laser will be as below :

| PMC6-P2 : HD-SUB 15M |              | OMRON I/O Port : D-SUB 15M |              |  |
|----------------------|--------------|----------------------------|--------------|--|
| Pin                  | Descriptions | Pin                        | Descriptions |  |
| 6                    | LASER ON     | 5                          | LASER ON H   |  |
| 15                   | GND          | 6                          | LASER ON L   |  |
| 10                   | LAMP         | 7                          | LD ON H      |  |
| 15                   | GND          | 8                          | LD ON L      |  |

Note: OMRON RS-232 Serial Port has to connect to RS-232 Port on PC.

## 7 Using RS-232

### 7-1 What is RS-232

RS-232 is a kind of serial port. Common type of RS-232 connector is 9 pin D-Sub. Some kinds of laser types needed to control by RS-232 port for tuning laser parameter, such as power percentage, frequency...etc.

### 7-2 Setting to use RS-232 to control laser

Take SPI G4 HS laser controlled by RS-232 as example. After user has executed \MarkingMate\DM.exe, chosen PMC6 at Driver Name column, and picked SPI\_fiber\_RS232\_G4\_HS.cfg at Mode column, to apply the setting by clicking OK. The location of cfg file is \MarkingMate\Drivers\PMC6\cfg\. Refer to the following picture :

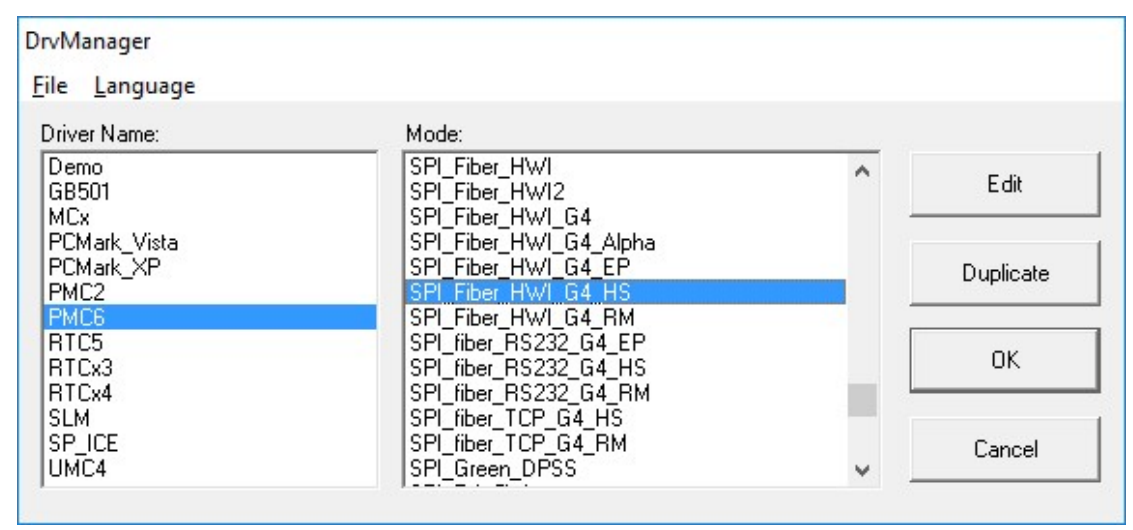

Open the given file by favorite text editor. There should be two instructions under [ENV] sector, such as RS232=1 and COMPORT=XXX. RS232=1 means control laser by RS-232. XXX within COMPORT=XXX means the using Com Port number. Default value is 1 which means using COM port 1 to control laser. Manually change this value to assign other port if necessary.

| SPI_fiber_RS232_G4_HS.cfg - Notepad                                 | 8 | × |   |
|---------------------------------------------------------------------|---|---|---|
| <u>F</u> ile <u>E</u> dit F <u>o</u> rmat <u>V</u> iew <u>H</u> elp |   |   |   |
| [ENV]                                                               |   |   | ^ |
| Correction File=correct.cor                                         |   |   |   |
| SUPPORI_CW=I                                                        |   |   |   |
|                                                                     |   |   |   |
| RS232=1                                                             |   |   |   |
| SPI Fiber Laser=1                                                   |   |   |   |
|                                                                     |   |   | × |
| <                                                                   |   | > |   |

## **Appendix1 : Various Laser Setting Modes**

### TYPE 1 : CO2 Mode

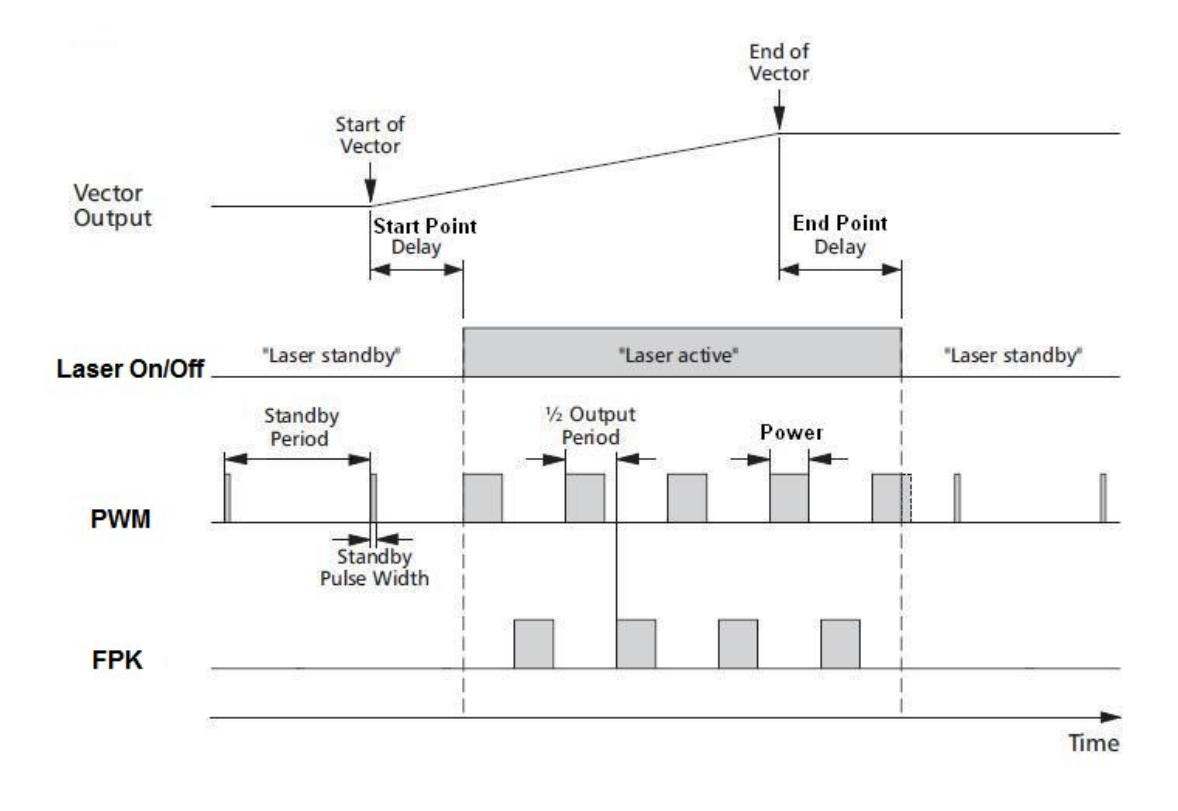

### TYPE 2 : YAG 1-3 Mode

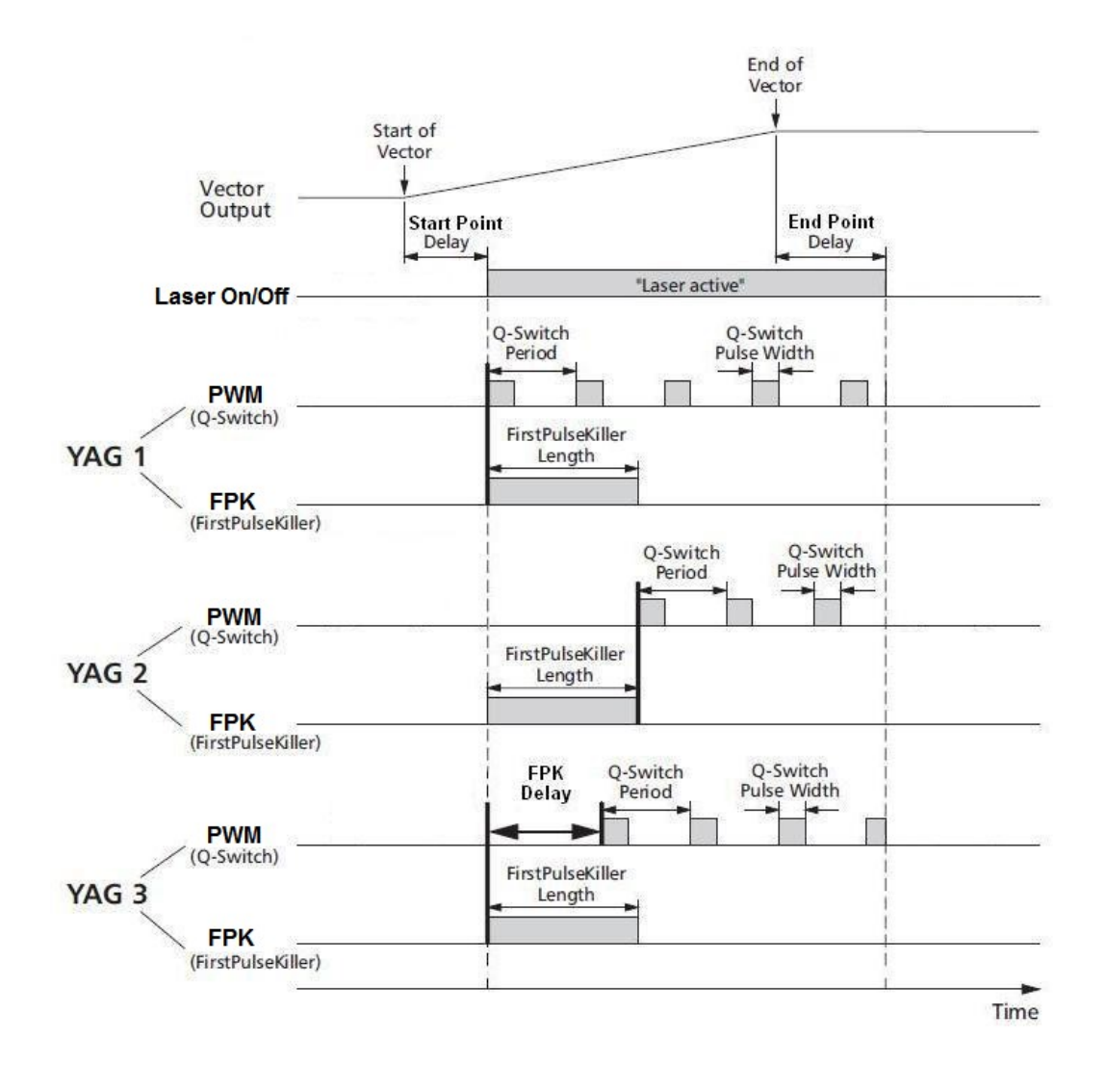

### TYPE 3 : R05 Mode

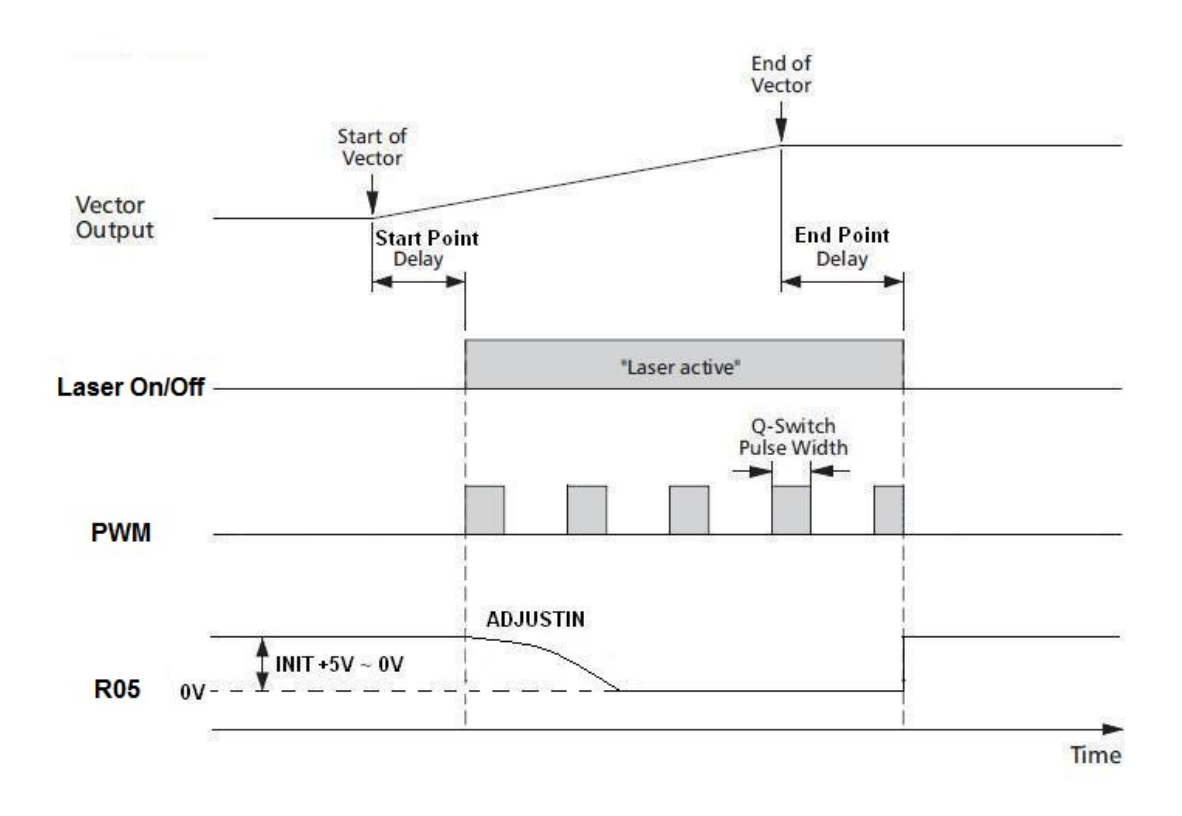

## **Appendix2 : LED Status**

D1: Boot success is bright, boot fail is dark. (Note 1)

D9:Power status. Power level normal is bright.

 $D2 \sim D5: \, STATUS$ 

| Status                         | Descript                              | Note           |  |
|--------------------------------|---------------------------------------|----------------|--|
| D2D3 and D4D5 flickering       | Boot success but not execute software | Normal         |  |
| D2 flickering, others darkness | Software opened                       | Normal         |  |
| Flickering at the same time    | Boot error and enter backup session.  | Failure(Note2) |  |
| Keep bright or darkness        | Boot error.                           | Failure(Note3) |  |
| Shimmer                        | JF11(4 pin) power supply error        | Failure(Note4) |  |

Note1: If D1 is darkness, please contact the product supplier for help.

Note2: Please confirm if device manager has found the control card. If yes, please execute

HWUpdate.exe to update. If no, please reboot PC without cutting off power and check again if it is found.

Note3:Please shut down PC first then boot again to confirm if the card goes to normal. If not, please contact the product supplier for help.

Note4: Check if JF11 power supply is normal.